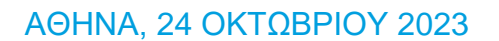

# Οδηγίες για τη χρήση της εφαρμογής Τήρησης Μητρώου EFT-POS

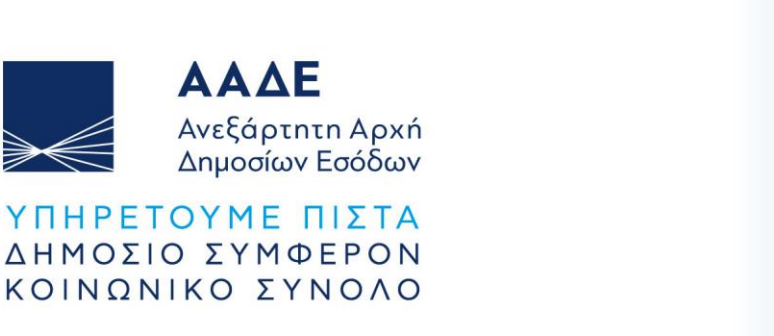

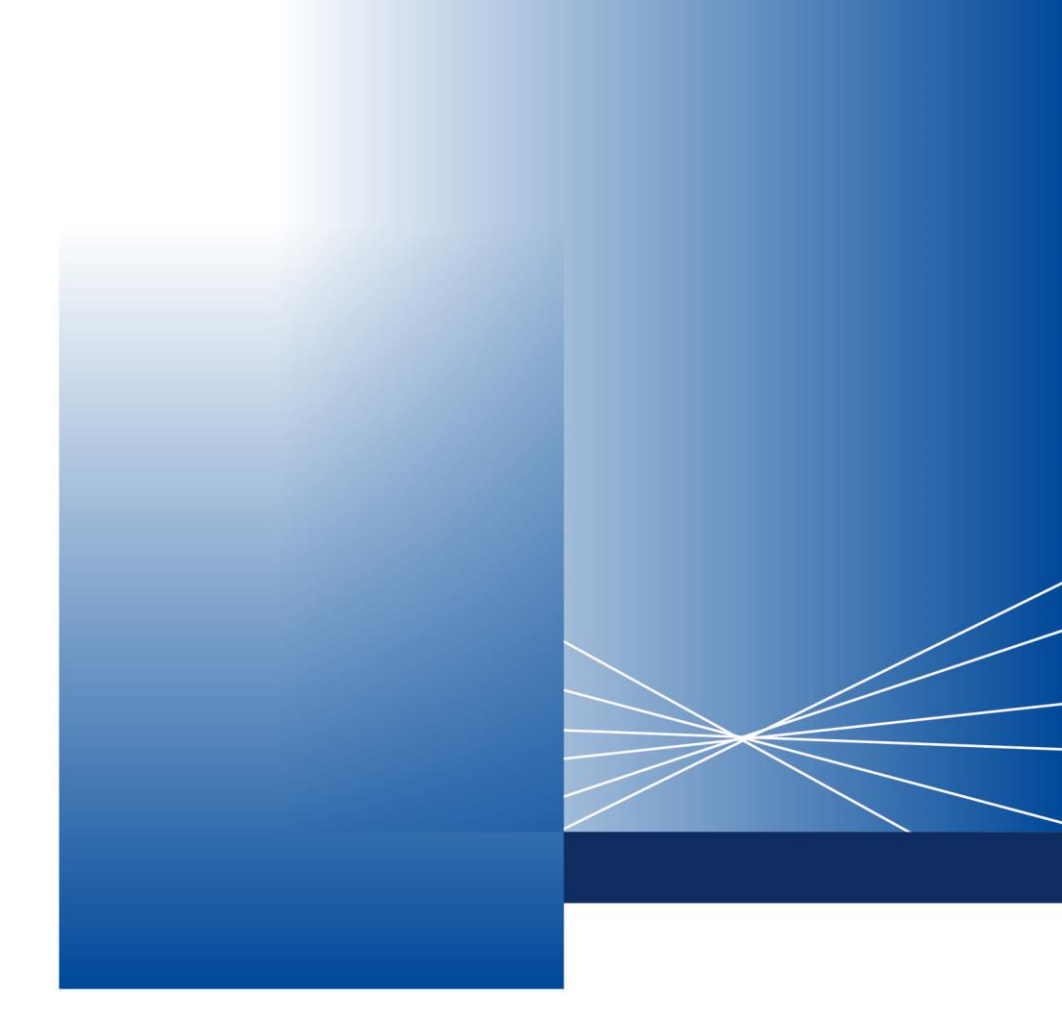

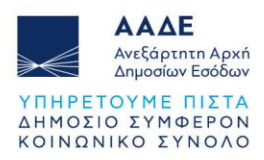

# Πίνακας Περιεχομένων

| 1 | Θεσμικό           | Πλαίσιο                                                                                           | 4      |
|---|-------------------|---------------------------------------------------------------------------------------------------|--------|
| 2 | Τήρηση            | Μητρώου EFT-POS στην ψηφιακή πύλη myAADE                                                          | 5      |
| 3 | Πρόσβα            | ση στα Στοιχεία Μέσων Πληρωμών (EFT-POS) και στην εφαρμογή Τήρησης                                |        |
| M | ητρώου EF         | T-POS                                                                                             | 6      |
|   | 3.1 Пра           | όσβαση στα Στοιχεία Μέσων Πληρωμών (EFT-POS) της επιχείρησης                                      | 6      |
|   | 3.1.1             | Στοιχεία Τερματικών EFT-POS από Παρόχους Μέσων Πληρωμών (NSPs)                                    | 6      |
|   | 3.1.2<br>δεν έχοι | Στοιχεία Συμβάσεων από Παρόχους Υπηρεσιών Πληρωμών (ACQuirers) πο<br>υν διασταυρωθεί με τερματικά | υ<br>7 |
|   | 3.2 Про           | όσβαση στην εφαρμογή Τήρησης Μητρώου EFT-POS                                                      | 8      |
| 4 | Η εφαρμ           | ιογή Τήρησης Μητρώου EFT-POS                                                                      | 9      |
|   | 4.1 Χαρ           | ρακτηριστικά και Απαιτήσεις της εφαρμογής                                                         | 9      |
|   | 4.2 Λειτ          | ουργικότητα της εφαρμογής                                                                         | 9      |
|   | 4.2.1             | Αναλυτική Παρουσίαση POS                                                                          | 9      |
|   | 4.2.2             | Εξαγωγή δεδομένων σε μορφή Excel                                                                  | .12    |
|   | 4.2.3             | Δήλωση Μέσων Πληρωμών                                                                             | .13    |
|   | 4.2.4             | Εμφάνιση καταχωρημένων στοιχείων από Παρόχους                                                     | . 17   |
|   | 4.2.5             | Επεξεργασία δεδομένων, καταχωρημένων από Παρόχους                                                 | .19    |
|   | 4.2.6             | Εισαγωγή Νέου EFT-POS                                                                             | .23    |
|   | 4.2.7             | Οριστικοποίηση Δήλωσης                                                                            | .24    |
|   | 4.2.8             | Κεντρικό Μενού Πλοήγησης                                                                          | .27    |

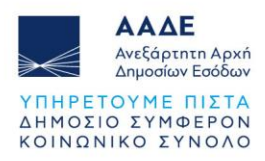

# Περιεχόμενα Εικόνων

| Εικόνα 1. Μητρώο & Επικοινωνία                                              | 6  |
|-----------------------------------------------------------------------------|----|
| Εικόνα 2. Στοιχεία Επιχείρησης (ενότητες 6 &7)                              | 7  |
| Εικόνα 3. Κουμπί Αναλυτικής Παρουσίασης POS                                 | 8  |
| Εικόνα 4. Βελάκι εμφάνισης/απόκρυψης συμβάσεων Παρόχων Υπηρεσιών Πληρωμών   | 10 |
| Εικόνα 5. Ένδειξη ότι απαιτείται ενέργεια                                   | 11 |
| Εικόνα 6. Αντιστοιχισμένες συμβάσεις Παρόχων Υπηρεσιών Πληρωμών             | 11 |
| Εικόνα 7. Στοιχεία συμβάσεων που δεν έχουν διασταυρωθεί με τερματικά        | 12 |
| Εικόνα 8. Εξαγωγή δεδομένων σε μορφή Excel                                  | 13 |
| Εικόνα 9. Επιλογή Δήλωση Μέσων Πληρωμής                                     | 14 |
| Εικόνα 10. Επιλογή Δήλωση Μέσων Πληρωμής από Μενού Επιλογών                 | 14 |
| Εικόνα 11. Δήλωση Μέσων Πληρωμών: Γενικά Στοιχεία Δήλωσης                   | 15 |
| Εικόνα 12. Δήλωση Μέσων Πληρωμών: Στοιχεία Μητρώου                          | 15 |
| Εικόνα 13. Δήλωση Μέσων Πληρωμών: Στοιχεία POS                              | 16 |
| Εικόνα 14. Δήλωση Μέσων Πληρωμών: Στοιχεία POS εκτός Μητρώου                | 16 |
| Εικόνα 15. Μαζική "Αλλαγή Ένδειξης"                                         | 17 |
| Εικόνα 16. Κουμπί εμφάνισης στοιχείων καταχωρημένων από NSPs                | 17 |
| Εικόνα 17. Αναλυτικά στοιχεία καταχωρημένα από NSPs                         | 18 |
| Εικόνα 18. Κουμπί εμφάνισης στοιχείων καταχωρημένων από ACQuirers           | 18 |
| Εικόνα 19. Αναλυτικά στοιχεία καταχωρημένα από ACQuirers                    | 19 |
| Εικόνα 20. Κουμπί επεξεργασίας δεδομένων, καταχωρημένων από Παρόχους        | 19 |
| Εικόνα 21. Στοιχεία καταχωρημένα από NSPs, προς επεξεργασία                 | 20 |
| Εικόνα 22. Κουμπί Εισαγωγής Νέας Σύμβασης Acquirer                          | 20 |
| Εικόνα 23. Φόρμα εισαγωγής νέας σύμβασης με ACQuirer                        | 21 |
| Εικόνα 24. Επεξεργασία/διαγραφή Συμβάσεων καταχωρημένων από ACQuirers       | 22 |
| Εικόνα 25. Φόρμα επεξεργασίας δεδομένων σύμβασης καταχωρημένων από ACQuirer | 22 |
| Εικόνα 26. Κουμπί Εισαγωγής Νέου ΕFT-POS                                    | 23 |
| Εικόνα 27. Φόρμα εισαγωγής νέου ΕFT-POS                                     | 23 |
| Εικόνα 28. Φόρμα εισαγωγής Νέας Σύμβασης                                    | 24 |
| Εικόνα 29. Επιλογές Οριστικοποίησης Δήλωσης                                 | 25 |
| Εικόνα 30. Κουμπιά Προσωρινής Αποθήκευσης/Οριστικής Υποβολής                | 25 |
| Εικόνα 31. Μήνυμα επιτυχούς Προσωρινής Αποθήκευσης Δήλωσης                  | 25 |

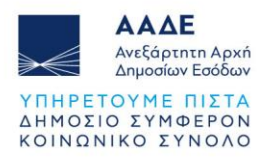

| Εικόνα 32. Παράθυρο διαλόγου επιβεβαίωσης Οριστικής Υποβολής                 | . 26 |
|------------------------------------------------------------------------------|------|
| Εικόνα 33. Μήνυμα επιτυχούς Οριστικής Υποβολής Δήλωσης                       | . 26 |
| Εικόνα 34. Επιλογή "Δημιουργία Τροποποιητικής Δήλωσης"                       | . 26 |
| Εικόνα 35. Μενού πλοήγησης στις σελίδες παρουσίασης και επεξεργασίας των POS | . 27 |

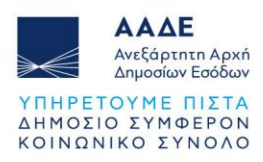

# 1 Θεσμικό Πλαίσιο

- Α. 1137/06-09-2023: Καθορισμός του περιεχομένου, της διαδικασίας, του τρόπου και του χρόνου υποβολής των Δηλώσεων Μέσων Πληρωμών αναφορικά με τερματικά αποδοχής καρτών πληρωμών και λοιπών μέσων πληρωμών, ημεδαπών ή αλλοδαπών Παρόχων Υπηρεσιών Πληρωμών ή Παρόχων Μέσων Πληρωμών, που χρησιμοποιούν οι υπόχρεες οντότητες του άρθρου 1 του ν. 4308/2014 (Α΄ 251), στην Ανεξάρτητη Αρχή Δημοσίων Εσόδων, για την τήρηση του Μητρώου Μέσων Πληρωμών.
- 2. A. 1155 /09-10-2023: Καθορισμός της έκτασης εφαρμογής, του χρόνου, του τρόπου και της διαδικασίας διασύνδεσης των Μέσων Πληρωμών ηλεκτρονικής μεταφοράς κεφαλαίων στο σημείο πώλησης (Electronic Funds Transfer at the point of sale, EFT/POS), που χρησιμοποιούν οι οντότητες του άρθρου 1 του ν.4308/2014 (A' 251) με τα Ταμειακά τους Συστήματα, τους Παρόχους Υπηρεσιών Πληρωμών και την ΑΑΔΕ, καθώς και κάθε άλλου ειδικότερου θέματος για την εφαρμογή των διατάξεων του άρθρου 15Β του ν. 4987/2022 (Κ.Φ.Δ.). Υλοποίηση επί της αρχής «είσπραξη μέσω κάρτας υποχρεωτική έκδοση παραστατικού από Ταμειακό Σύστημα.».
- 3. Α. 1156 /12-10-2023: Καθορισμός του τύπου, του περιεχομένου, της διαδικασίας και του χρόνου υποβολής της Δήλωσης Συμμόρφωσης, αναφορικά με τις απαιτήσεις λειτουργίας και διασύνδεσης με την Α.Α.Δ.Ε., των Μέσων Πληρωμών ηλεκτρονικής μεταφοράς κεφαλαίων στο σημείο πώλησης (Electronic Funds Transfer at the point of sale, EFT/POS), Παρόχων Υπηρεσιών Πληρωμών και Παρόχων Μέσων Πληρωμών ημεδαπής ή αλλοδαπής, που χρησιμοποιούν οι υπόχρεες οντότητες του άρθρου 1 του ν. 4308/2014 (Α' 251), καθώς και κάθε άλλου ειδικότερου θέματος για την εφαρμογή των διατάξεων του άρθρου 15Γ του ν. 4987/2022 (Κ.Φ.Δ.).
- 4. A. 1157 /12-10-2023: Καθορισμός του χρόνου και της διαδικασίας αναβάθμισης των Μέσων Πληρωμών, που χρησιμοποιούν οι οντότητες του άρθρου 1 του ν. 4308/2014 (A' 251), από τους Παρόχους Μέσων Πληρωμών (NSPs), για την ολοκλήρωση της διαδικασίας διασύνδεσης αυτών με τα Ταμειακά Συστήματα, καθώς και κάθε άλλου ειδικότερου θέματος για την εφαρμογή των διατάξεων του άρθρου 15Β του ν. 4987/2022 (ΚΦΔ). Τροποποίηση της υπό στοιχεία Α.1021/2023 (Β' 1826) απόφασης του Διοικητή της Α.Α.Δ.Ε

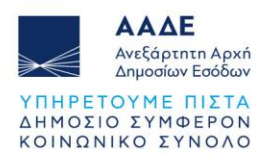

# 2 Τήρηση Μητρώου EFT-POS στην ψηφιακή πύλη myAADE

Με την απόφαση Α. 1137/06.09.2023, συστήνεται και τηρείται στην ψηφιακή πύλη myAADE, Μητρώο Μέσων Πληρωμών (POS) και ορίζεται η διαδικασία της συνεχούς επικαιροποίησής του.

Ειδικότερα, τα ενεργά POS των επιχειρήσεων δηλώνονται, μέσω διεπαφής (API), ανά δεκαήμερο:

- από τους Παρόχους Υπηρεσιών Πληρωμών (ACQuirers) που εκκαθαρίζουν συναλλαγές που εξοφλούνται με τη χρήση καρτών πληρωμής και
- από τους Παρόχους Μέσων Πληρωμών (NSPs) που παρέχουν, εγκαθιστούν και διαχειρίζονται τερματικά μηχανήματα POS.

# Οι επιχειρήσεις που χρησιμοποιούν POS (Χρήστες Υπηρεσιών Πληρωμών):

- υποχρεούνται να υποβάλλουν Δήλωση Μέσων Πληρωμών για το σύνολο των μέσων που διαθέτουν, αποκλειστικά και μόνο στην περίπτωση που
  - είτε οι παραπάνω Πάροχοι δεν δήλωσαν κάποιο από τα Μέσα Πληρωμών ή
     δεν επικαιροποίησαν τα στοιχεία κάποιου από τα Μέσα Πληρωμών
  - είτε οι Χρήστες Υπηρεσιών Πληρωμών κρίνουν ως ανακριβή τα στοιχεία που δηλώθηκαν από τους Παρόχους.
- μπορούν να έχουν μια εποπτική εικόνα του Μητρώου EFT-POS που αντιστοιχεί στις συνεργασίες που έχουν συνάψει με τους Παρόχους τους, μέσα από τα Στοιχεία Επιχείρησης και να ελέγχουν αν προκύπτουν υποχρεώσεις, με στόχο την επικαιροποίηση του Μητρώου.
- υποστηρίζονται από τις λειτουργίες της εφαρμογής Τήρησης Μητρώου EFT-POS
   και αφορούν σε διαδικασίες επικαιροποίησης και εμπλουτισμού της εικόνας που
   σχηματίζεται με την συλλογή των διαθέσιμων από τους συνεργαζόμενους με την
   επιχείρηση Παρόχους.

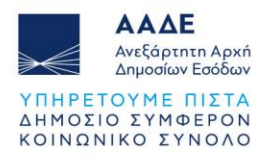

# 3 Πρόσβαση στα Στοιχεία Μέσων Πληρωμών (EFT-POS) και στην εφαρμογή Τήρησης Μητρώου EFT-POS

# 3.1 Πρόσβαση στα Στοιχεία Μέσων Πληρωμών (EFT-POS) της επιχείρησης

Για τα στοιχεία που αφορούν στα POS της επιχείρησής σας, μπορείτε να ακολουθείτε τη διαδρομή "myAADE ► Μητρώο & Επικοινωνία ► Στοιχεία Επιχείρησης ► ④ Στοιχεία Μέσων Πληρωμών (EFT-POS) ", ώστε να ενημερώνεστε για τα συγκεντρωτικά στοιχεία που έχουν συλλεχθεί από τους Παρόχους και αφορούν στα EFT-POS της επιχείρησής σας (Απαιτούνται κωδικοί TAXISnet) (Εικόνα 1).

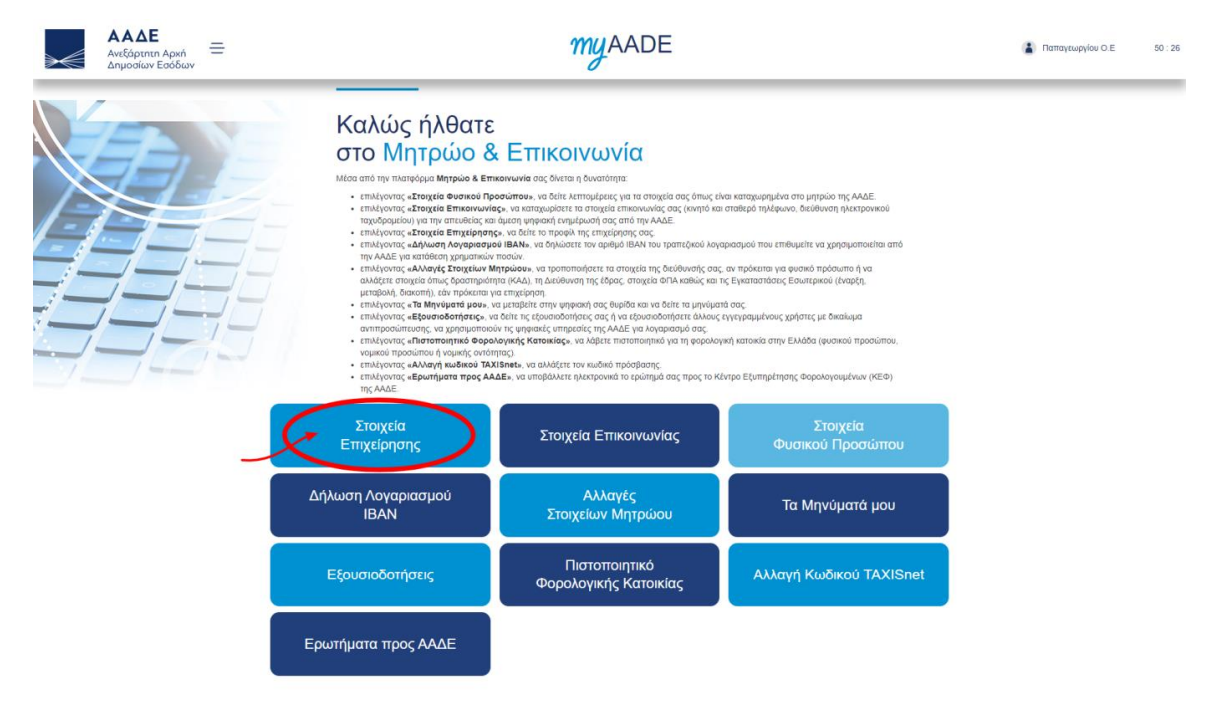

Εικόνα 1. Μητρώο & Επικοινωνία

### 3.1.1 Στοιχεία Τερματικών EFT-POS από Παρόχους Μέσων Πληρωμών (NSPs)

Συγκεκριμένα, στην ενότητα 6 (Εικόνα 2) παρουσιάζονται τα συλλεχθέντα στοιχεία από τους Παρόχους Μέσων Πληρωμών (NSPs) που αφορούν στις συσκευές EFT-POS που φέρεται να έχει στην κατοχή της η επιχείρηση σας.

Εφόσον εκτιμάτε ότι τα στοιχεία που εμφανίζονται είναι ελλιπή ή απαιτούνται επιπλέον πληροφορίες σχετικά με τις συμβάσεις που φιλοξενούν τα εμφανιζόμενα EFT-POS, θα πρέπει να μεταβείτε στην *εφαρμογή Τήρησης Μητρώου EFT-POS* για τον έλεγχο και

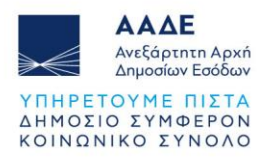

επικαιροποίηση των καταχωρημένων από τους Παρόχους στοιχείων (δείτε παρακάτω ενότητα 3.2).

# 3.1.2 Στοιχεία Συμβάσεων από Παρόχους Υπηρεσιών Πληρωμών (ACQuirers) που δεν έχουν διασταυρωθεί με τερματικά

Στην ενότητα 🕜 (Εικόνα 2) εμφανίζονται -όταν έχουν προκύψει από υποβολές Παρόχωνστοιχεία συμβάσεων με Παρόχους Υπηρεσιών Πληρωμών (ACQuirers) που όμως δεν αντιστοιχήθηκαν με δεδομένα που δηλώθηκαν από τους NSPs (δηλαδή φαίνεται να δηλώθηκαν στοιχεία για κάποιο μέσο πληρωμής που αποδίδεται στην επιχείρησής σας αλλά μόνο από την πλευρά των Παρόχων Υπηρεσιών Πληρωμών). Διευκρινίζεται ότι κάθε εγγραφή που τυχόν εμφανίζεται στην ενότητα 🕜 αποτελεί ελλιπή καταχώρηση. Για όσες συμβάσεις αποδέχεστε ως έγκυρες θα πρέπει να προχωρήσετε σε Δήλωση Μέσων Πληρωμής, καταχωρώντας τα στοιχεία για τα αντίστοιχα τερματικά EFT-POS στα οποία αντιστοιχούν.

|           |                                                            | 6               | Στοιχεία Τε       | ρματικών EFT     | -POS Avalut    | ική Παρουσίαση Ι      | POS / Δήλωση Μέσων Πληρυ | ομών 😰         |                            |                                                                                      |            |  |
|-----------|------------------------------------------------------------|-----------------|-------------------|------------------|----------------|-----------------------|--------------------------|----------------|----------------------------|--------------------------------------------------------------------------------------|------------|--|
|           |                                                            |                 |                   |                  |                |                       |                          |                |                            |                                                                                      |            |  |
|           |                                                            |                 |                   |                  |                |                       |                          |                | * Στοιχ<br>(Όπως δηλώθηκαι | εία Ενεργών POS την <b>30η Σεπτεμβρίου 2</b><br>ν από τους Παρόχους Υπηρεσιών Πληρωμ |            |  |
| ξε 10     | ✓ εγγραφές                                                 |                 |                   |                  |                |                       |                          |                |                            | Αναζήτηση:                                                                           |            |  |
| A/A<br>↓1 | Επωνυμία Παρόχου Μέσων Πληρωμών                            | ΤΙD Τερματικού  | MID<br>11         | Τερματικού<br>↓↑ | Είδος ΡΟ       | <b>is</b><br>↓↑       | Κατάσταση                |                | Ημερομηνία Ενεργοποίησης   | Ημερομηνία Απενεργοποίησης                                                           |            |  |
| 1         | ΙΔΡΥΜΑ ΠΛΗΡΩΜΩΝ<br>ΜΟΝΟΠΡΟΣΩΠΗ ΑΝΩΝΥΜΗ<br>ΕΤΑΙΡΕΙΑ         | 25371348        | 17                | 7268680          | Ενσύρματο      | POS                   | Μη αναβαθμισμέν          |                | 10/11/2017                 |                                                                                      |            |  |
| 2         | ΙΔΡΥΜΛ ΠΛΗΡΩΜΩΝ<br>ΜΟΝΟΠΡΟΣΩΠΗ ΑΝΩΝΥΜΗ<br>ΕΤΑΙΡΕΙΑ         | 54959679        | 91                | 99852358         |                | 99852358 m(obile) POS |                          | 05             | Μη αναβαθμισμένο           |                                                                                      | 26/06/2019 |  |
| 3         | ΙΔΡΥΜΑ ΠΛΗΡΩΜΩΝ<br>ΜΟΝΟΠΡΟΣΩΠΗ ΑΝΩΝΥΜΗ<br>ΕΤΑΙΡΕΙΑ         | 71556951        | 4                 | 7167347          | Ενσύρματο      | POS                   | Μη αναβαθμισμέν          | ,              | 01/02/2022                 |                                                                                      |            |  |
| 4         | ΜΕΑΝΩΝΥΜΗ ΕΜΠΟΡΙΚΗ<br>ΕΤΑΙΡΕΙΑ ΣΥΣΤΗΜΑΤΩΝ ΚΑΙ<br>ΥΠΗΡΕΣΙΩΝ | 64201475        | 94                | \$106171         | Ενσύρματο      | ο POS Μη αναβαθμισμ   |                          | έvo 24/02/2016 |                            |                                                                                      |            |  |
| (νονται   | : 1 εως 4 από 4 εγγραφές                                   |                 |                   |                  |                |                       |                          |                |                            | Προηγούμενη 1 Επόμε                                                                  |            |  |
|           |                                                            |                 |                   |                  |                |                       |                          |                |                            |                                                                                      |            |  |
|           |                                                            |                 | 7 Στοιχε          | ία Συμβάσεων     | ν που δεν έχοι | ιν διασταυ            | ιρωθεί με Τερματι        | κά             |                            |                                                                                      |            |  |
|           |                                                            |                 |                   |                  |                |                       |                          |                | * Στο<br>(Όπως δηλώθηκαι   | ιχεία Συμβάσεων την <b>30η Σεπτεμβρίου</b> 2<br>ν από τους Παρόχους Υπηρεσιών Πληρω  |            |  |
| ξε 10     | ✓ εγγραφές                                                 |                 |                   |                  |                |                       |                          |                |                            | Αναζήτηση:                                                                           |            |  |
| A/A       | Επωνυμία Παρόχου Υπηρεσιών Πλη<br>Ill. (Acquirer)          | οωμών ΤΙΟ Σύμβι | <b>ασης</b><br>1† | MID Σύμ          | ιβασης<br>11   | Αριθι                 | μός Λογαριασμού<br>      | 1              | Ιμερομηνία έναρξης<br>     | Επωνυμία Παρόχου Μέσων Πληρωμών (Ν                                                   |            |  |
|           | ΙΔΡΥΜΑ ΠΛΗΡΩΜΩΝ Α.Ε.                                       | 943114          | 11                | 2278             | 9088           | DE47201               | 1202008898972117         |                | 06/02/2017                 | ΙΔΡΥΜΑ ΠΛΗΡΩΜΩΝ ΜΟΝΟΠΡΟΣΩΓ<br>ΑΝΩΝΥΜΗ ΕΤΑΙΡΕΙΑ                                       |            |  |
| 1         |                                                            |                 |                   |                  |                |                       |                          |                |                            |                                                                                      |            |  |

Εικόνα 2. Στοιχεία Επιχείρησης (ενότητες 6 &7)

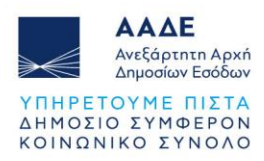

# 3.2 Πρόσβαση στην εφαρμογή Τήρησης Μητρώου EFT-POS

Για να αποκτήσετε πρόσβαση στην *εφαρμογή Τήρησης Μητρώου EFT-POS* και στην αναλυτική παρουσίαση όλων των συλλεχθέντων δεδομένων από τους συνεργαζόμενους Παρόχους σας θα πρέπει να πατήσετε το κουμπί "**Αναλυτική Παρουσίαση POS/Δήλωση Μέσων Πληρωμών**" δίπλα στον τίτλο της ενότητας **6** (Εικόνα 3). Στην αναλυτική παρουσίαση POS, μπορείτε να δείτε όλα τα καταγεγραμμένα στο Μητρώο POS μέσα πληρωμών της επιχείρησης σας, σε αντιστοιχία με τις συμβάσεις που αυτά φιλοξενούν (υπενθυμίζεται ότι υπάρχει περίπτωση το ίδιο τερματικό μέσο να εξυπηρετεί περισσότερες από μια συμβάσεις με Παρόχους Υπηρεσιών Πληρωμών).

|           |                                                            | 6                 | Στοιχεία Τερματικών Ε | FT-POS Αναλυτική Παρ | ουσίαση POS / Δήλωση Μέσων Πληρω | μών 🖪                                     |                                                                                                  |
|-----------|------------------------------------------------------------|-------------------|-----------------------|----------------------|----------------------------------|-------------------------------------------|--------------------------------------------------------------------------------------------------|
| jε 10     | νγγραφές                                                   |                   |                       |                      |                                  | * Στοιχ<br>(Όπως δηλώθηκα                 | χεία Ενεργών POS την <b>30η Σεπτεμβρίου</b><br>ν από τους Παρόχους Υπηρεσιών Πληρω<br>Αναζήτηση: |
| A/A<br>↓à | Επωνυμία Παρόχου Μέσων Πληρωμών                            | ΤΙD Τερματικού    | MID Τερματικού        | Είδος POS            | <b>Κατάσταση</b>                 | Ημερομηνία Ενεργοποίησης                  | Ημερομηνία Απενεργοποίησης                                                                       |
| 1         | ΙΔΡΥΜΑ ΠΛΗΡΩΜΩΝ<br>ΜΟΝΟΠΡΟΣΩΠΗ ΑΝΩΝΥΜΗ<br>ΕΤΑΙΡΕΙΑ         | 25371348          | 17268680              | Ενσύρματο ΡΟ5        | Μη αναβαθμισμένο                 | 10/11/2017                                |                                                                                                  |
| 2         | ΙΔΡΥΜΑ ΠΛΗΡΩΜΩΝ<br>ΜΟΝΟΠΡΟΣΩΠΗ ΑΝΩΝΥΜΗ<br>ΕΤΑΙΡΕΙΑ         | 54959679          | 99852358              | m(obile) POS         | Μη αναβαθμισμένο                 | Μη αναβαθμισμένο 26/06/2019               |                                                                                                  |
| 3         | ΙΔΡΥΜΑ ΠΛΗΡΩΜΩΝ<br>ΜΟΝΟΠΡΟΣΩΠΗ ΑΝΩΝΥΜΗ<br>ΕΤΑΙΡΕΙΑ         | 71556951          | 47167347              | Ενσύρματο POS        | Μη αναβαθμισμένο                 | Μη αναβαθμισμένο 01/02/2022               |                                                                                                  |
| 4         | ΜΕΑΝΩΝΥΜΗ ΕΜΠΟΡΙΚΗ<br>ΕΤΑΙΡΕΙΑ ΣΥΣΤΗΜΑΤΩΝ ΚΑΙ<br>ΥΠΗΡΕΣΙΩΝ | 64201475          | 94106171              | Ενσύρματο POS        | Μη αναβαθμισμένο                 | 24/02/2016                                |                                                                                                  |
| (νοντας   | : 1 εως 4 από 4 εγγραφές                                   |                   | ,<br>                 |                      |                                  |                                           | Προηγούμενη 1 Επόμ                                                                               |
|           |                                                            |                   | Στοιχεία Συμβάσει     | ων που δεν έχουν δια | ισταυρωθεί με Τερματικ           | ۲۵۲۰<br>موروفهروی میسرد.<br>(۲۵۳۰۵ میسرد) | οιχεία Συμβάσεων την <b>30η Σεπτεμβρίου</b><br>νατό τους Παρόχους Υτηρεσιών Πληρι                |
| ε 10      | ~ εγγραφές                                                 |                   |                       |                      |                                  |                                           | Αναζήτηση:                                                                                       |
| A/A       | Επωνυμία Παρόχου Υπηρεσιών Πλη<br>(Acquirer)               | ρωμών ΤΙΟ Σύμβαση | с міс                 | Σύμβασης             | Αριθμός Λογαριασμού              | Ημερομηνία έναρξης                        | Επωνυμία Παρόχου Μέσων Πληρωμών (Ν                                                               |
|           |                                                            |                   |                       |                      |                                  |                                           |                                                                                                  |

Εικόνα 3. Κουμπί Αναλυτικής Παρουσίασης POS

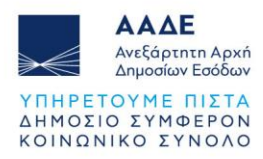

# 4 Η εφαρμογή Τήρησης Μητρώου EFT-POS

# 4.1 Χαρακτηριστικά και Απαιτήσεις της εφαρμογής

Η εφαρμογή είναι διαδικτυακή. Επομένως κάθε συσκευή η οποία έχει πρόσβαση στο διαδίκτυο και εγκατεστημένο κάποιο σύγχρονο περιηγητή μπορεί να έχει πρόσβαση σε αυτή.

Η εφαρμογή προσαρμόζει αυτόματα το πλάτος των σελίδων, καθώς και τα στοιχεία που περιέχει (εικόνες, γραφήματα, κείμενο κλπ.), ώστε να βελτιστοποιήσει την εμπειρία πλοήγησης ανάλογα με τη συσκευή που χρησιμοποιείται.

Για την ορθή λειτουργία της εφαρμογής προτείνεται ανάλυση οθόνης 1280x1024 (ή μεγαλύτερη) καθώς και η τελευταία έκδοση του περιηγητή που χρησιμοποιείται.

Προτείνονται οι παρακάτω εφαρμογές πλοήγησης (browsers) :

- Mozilla Firefox
- Google Chrome
- Microsoft Edge

# 4.2 Λειτουργικότητα της εφαρμογής

# 4.2.1 Αναλυτική Παρουσίαση POS

Η πρώτη οθόνη της εφαρμογής Τήρησης του Μητρώου EFT-POS παρέχει στις επιχειρήσεις όλες τις σχετικές πληροφορίες για την επιχείρηση σε δυο ενότητες:

- Στοιχεία Τερματικών EFT-POS. Κατ' αναλογία με την ενότητα 6 των Στοιχείων Επιχείρησης (στο «Μητρώο & Επικοινωνία» της ψηφιακής πύλης myAADE) παρουσιάζονται τα συλλεχθέντα στοιχεία από τους Παρόχους Μέσων Πληρωμών (NSPs) που αφορούν στις συσκευές EFT-POS που φέρεται να έχει στην κατοχή της η επιχείρηση σας (Εικόνα 4 - επάνω μέρος).
- Στοιχεία Συμβάσεων που δεν έχουν διασταυρωθεί με Τερματικά. Εδώ παρουσιάζονται Συμβάσεις από Παρόχους Υπηρεσιών Πληρωμών οι οποίες δεν διασταυρώνονται από τον Πάροχο Υπηρεσιών Μέσων (NSP), εικόνα ανάλογη της ενότητας των Στοιχείων Επιχείρησης (στο «Μητρώο & Επικοινωνία» της ψηφιακής πύλης myAADE (Εικόνα 4 κάτω μέρος)).

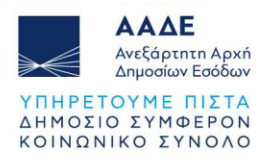

|                                             |                                                 |                                                                           |                                           | Ava                                              | λυτική Παρουσ                                             | ίαση POS                                                                        |                                                      |                                           |                                                        |  |  |  |
|---------------------------------------------|-------------------------------------------------|---------------------------------------------------------------------------|-------------------------------------------|--------------------------------------------------|-----------------------------------------------------------|---------------------------------------------------------------------------------|------------------------------------------------------|-------------------------------------------|--------------------------------------------------------|--|--|--|
|                                             |                                                 |                                                                           |                                           |                                                  |                                                           |                                                                                 |                                                      |                                           |                                                        |  |  |  |
|                                             |                                                 |                                                                           |                                           | Στο                                              | οινεία Τεοματικών                                         | EFT-POS                                                                         |                                                      |                                           |                                                        |  |  |  |
|                                             | Δήλωση Μέσων Πληροφών                           |                                                                           |                                           |                                                  |                                                           |                                                                                 |                                                      |                                           |                                                        |  |  |  |
|                                             |                                                 |                                                                           |                                           |                                                  |                                                           |                                                                                 |                                                      |                                           |                                                        |  |  |  |
| Excel                                       |                                                 |                                                                           |                                           |                                                  |                                                           |                                                                                 |                                                      |                                           |                                                        |  |  |  |
|                                             | A/A                                             | Επωνυμία Παρόχου<br>Μέσων Πληρωμής                                        | ΤΙD Τερματικού                            | MID Τερματικού                                   | Είδος POS                                                 | Κατάσταση                                                                       | Ημερομηνία<br>Ενεργοποίησης                          | Ημερομηνία<br>Απενεργοποίησης             | Ένδειξη                                                |  |  |  |
|                                             |                                                 |                                                                           | V                                         | V                                                | Επιλογή Τύπου 🗸                                           | Έκδοση 🗸                                                                        |                                                      |                                           |                                                        |  |  |  |
| $\odot$                                     | 1                                               | ΙΔΡΥΜΑ ΠΛΗΡΩΜΩΝ<br>ΜΟΝΟΠΡΟΣΩΠΗ<br>ΑΝΩΝΥΜΗ ΕΤΑΙΡΕΙΑ                        | 82733538                                  | 60159396                                         | Ενσύρματο POS                                             | Μη αναβαθμισμένο                                                                | 10/11/2017                                           |                                           |                                                        |  |  |  |
| >                                           | 2                                               | ΙΔΡΥΜΑ ΠΛΗΡΩΜΩΝ<br>ΜΟΝΟΠΡΟΣΩΠΗ<br>ΑΝΩΝΥΜΗ ΕΤΑΙΡΕΙΑ                        | 98965086                                  | 91583551                                         | m(obile) POS                                              | Μη αναβαθμισμένο                                                                | 26/06/2019                                           |                                           |                                                        |  |  |  |
| >                                           | 3                                               | ΙΔΡΥΜΑ ΠΛΗΡΩΜΩΝ<br>ΜΟΝΟΠΡΟΣΩΠΗ<br>ΑΝΩΝΥΜΗ ΕΤΑΙΡΕΙΑ                        | 56438003                                  | 94467943                                         | Ενσύρματο POS                                             | Μη αναβαθμισμένο                                                                | 01/02/2022                                           |                                           |                                                        |  |  |  |
|                                             |                                                 |                                                                           |                                           | 1                                                | ως 3 από 3 εγγραφές                                       | 6 4 3 33                                                                        |                                                      |                                           |                                                        |  |  |  |
|                                             |                                                 |                                                                           |                                           |                                                  | and a price a chilberhoot                                 |                                                                                 |                                                      |                                           |                                                        |  |  |  |
| ιμβάσεις ο<br>ιτίστοιχα 1                   | τπό Παρόχους Υ<br>Γερματικά ΕFT-P               | ΄πηρεσιών Πληρωμών οι οπ<br>'ΟS.                                          | Στο<br>τοίες δεν διασταυρών               | ιχεία Συμβάσεω<br>ονται από τον Πάροχο           | ν που δεν έχουν δ<br>Υπηρεσιών Μέσων (NSI                 | ιασταυρωθεί με Τερματ<br>). Για όσες αποδέχεστε ως έγκυ                         | ΊΚά<br>ρες θα πρέπει να προ                          | χωρήσετε σε Δήλωση Μι                     | ίσων Πληρωμής ορίζοντας                                |  |  |  |
| υμβάσεις ο<br>ντίστοιχα Ί<br>ο Excel        | ιπό Παρόχους Υ<br>Γερματικά ΕΓΤ-Ρ               | ΄πηρεσιών Πληρωμών οι οπ<br>'OS.                                          | Στο<br>τοίες δεν διασταυρών               | ιχεία Συμβάσεω<br>ονται από τον Πάροχο           | ν που δεν έχουν δ<br>Υπηρεσιών Μέσων (NSH                 | ιασταυρωθεί με Τερματ                                                           | τικά<br>ρες θα πρέπει να πρα                         | χωρήσετε σε Δήλωση Μι                     | ίσων Πληρωμής ορίζοντας                                |  |  |  |
| υμβάσεις α<br>ντίστοιχα 1<br>2 Excel<br>Α/Α | από Παρόχους Υ<br>Γερματικά ΕFT-Ρ<br>Επωνυμία Γ | Υπηρεσιών Πληρωμών οι οπ<br>Οδ.<br>Παρόχου Υπηρεσιών Πληρεφ<br>(Αεquirer) | Στο<br>ιοίες δεν διασταυρών<br>μών ΤΙD Σύ | ιχεία Συμβάσεω<br>ονται από τον Πάροχο<br>μβασης | ν που δεν έχουν δ<br>Υπηρεσιών Μέσων (NSI<br>ΜΙD Σύμβασης | ίασταυρωθεί με Τερματ<br>γ). Γιο όσες αποδέχεστε ως έγκυ<br>Αριθμός Λογαριασμού | ΊΚΟ<br>ρες θα πρέπει να προ<br>Ημερομηνία<br>Έναρξης | χωρήσετε σε Δήλωση Μι<br>Επωνυμία Παρόχοι | ίσων Πληρωμής ορίζοντας<br>2 Μέσων Πληρωμών (NSP)      |  |  |  |
| ιμβάσεις α<br>πίστοιχα 1<br>a Excel<br>A/A  | πτό Παρόχους Υ<br>Γερματικά ΕΓΤ-Ρ<br>Επωνυμία Γ | Υπηρεσιών Πληρωμών οι οπ<br>Οδ.<br>Παρόχου Υπηρεσιών Πληρω<br>(Acquirer)  | Στο<br>τοίες δεν διασταυρών<br>μών ΤΙD Σέ | ιχεία Συμβάσεω<br>ονται από τον Πάροχο<br>μβασης | ν που δεν έχουν ζ<br>Υπηρεσιών Μέσων (NSJ<br>ΜΙD Σύμβασης | ίασταυρωθεί με Τερματ<br>γ). Γιο όσες αποδέχεστε ως έγκυ<br>Αριθμός Λογαριασμού | ΊΚά<br>ρες θα πρέπει να προ<br>Ημερομηνία<br>Έναρξης | χωρήσετε σε Δήλωση Μι<br>Επωνυμία Παρόχου | ίσων Πληρωμής ορίζοντας<br>ο Μέσων Πληρωμών (NSP)<br>τ |  |  |  |

Εικόνα 4. Βελάκι εμφάνισης/απόκρυψης συμβάσεων Παρόχων Υπηρεσιών Πληρωμών

### Αναλυτικότερα:

#### Στοιχεία Τερματικών EFT-POS

Σε αυτήν την ενότητα εμφανίζονται τόσο τα στοιχεία των τερματικών EFT-POS που έχουν αντιστοιχηθεί με στοιχεία που ελήφθησαν από τους Παρόχους Μέσων Πληρωμών (ACQuirers), όσο και στοιχεία τερματικών που δεν αντιστοιχήθηκαν (και άρα απαιτούνται ενέργειες από την επιχείρηση (βλέπε Δήλωση Μέσων Πληρωμών).

Η ανάγκη για επιπλέον ενέργειες από τη πλευρά της επιχείρησης, επισημαίνεται είτε με διαφορετικό χρωματισμό της προβληματικής εγγραφής είτε με την ένδειξη ΑπΑιτετται ΕΝΕΡΓΕΙΑ (Εικόνα 5).

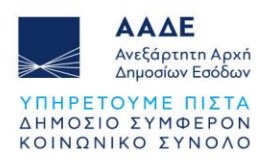

|                                                        |                  | 3 2            | Στοιχεία POS    |                             |                             |                 |               |
|--------------------------------------------------------|------------------|----------------|-----------------|-----------------------------|-----------------------------|-----------------|---------------|
| σμός Ένδειξης σε Επιλεγμένα<br>- Αλλαγή Ένδειξης       |                  |                |                 |                             |                             |                 |               |
| Α/Α Επωνυμία Παρόχου Μέσων<br>Πληρωμών                 | ΤΙD Τερματικού Ν | MID Τερματικού | Είδος POS       | Ημερομηνία<br>Ενεργοποίησης | Ημερομηνία<br>Απενεργοποίησ | Ενέργε          | ια            |
| T T                                                    | v [              | V              | Επιλογή Τύπου 🗸 |                             |                             |                 |               |
| 1 ΙΔΡΥΜΑ ΠΛΗΡΩΜΩΝ<br>1 ΜΟΝΟΠΡΟΣΩΠΗ ΑΝΩΝΥΜΗ<br>ΕΤΑΙΡΕΙΑ | 82733538         | 60159396       | mobile POS      | 18/09/2023                  |                             |                 | ~             |
| Αντιστοιχίσεις Συμβάσεων                               |                  |                |                 |                             |                             |                 |               |
| Επωνυμία Παρόχου Πληρ                                  | νωμών            | TID Σύμβασης   | MID Σύμβασης    | Αριθμός Λογα                | οιασμού                     | Εναρξη Σύμβασης | Λήξη Σύμβασης |
|                                                        |                  |                |                 |                             |                             |                 |               |

Εικόνα 5. Ένδειξη ότι απαιτείται ενέργεια

Πατώντας το βελάκι στα αριστερά της κάθε εγγραφής EFT-POS του πίνακα "Στοιχεία Τερματικών EFT-POS" (Εικόνα 4), εμφανίζονται οι αντίστοιχες συμβάσεις για το εκάστοτε τερματικό (Εικόνα 6).

| Αναλυτική Παρουσίαση POS |                                                    |                                                                                                    |                                                                                                    |                                                                                                    |                                                                                                    |                                                                                                    |                                                                                                    |                                                                                                    |                                                                                                    |  |  |
|--------------------------|----------------------------------------------------|----------------------------------------------------------------------------------------------------|----------------------------------------------------------------------------------------------------|----------------------------------------------------------------------------------------------------|----------------------------------------------------------------------------------------------------|----------------------------------------------------------------------------------------------------|----------------------------------------------------------------------------------------------------|----------------------------------------------------------------------------------------------------|----------------------------------------------------------------------------------------------------|--|--|
|                          |                                                    |                                                                                                    |                                                                                                    |                                                                                                    |                                                                                                    |                                                                                                    |                                                                                                    |                                                                                                    |                                                                                                    |  |  |
|                          |                                                    |                                                                                                    | Στοι                                                                                                    | χεία Τερματικώ                                                                                                    | v EFT                                                                                                    | POS                                                                                                    |                                                                                                    |                                                                                                    |                                                                                                    |  |  |
| Δήλωση Μέσιων Πληριομιών |                                                    |                                                                                                    |                                                                                                    |                                                                                                    |                                                                                                    |                                                                                                    |                                                                                                    |                                                                                                    |                                                                                                    |  |  |
| Excel                    |                                                    |                                                                                                    |                                                                                                    |                                                                                                    |                                                                                                    |                                                                                                    |                                                                                                    |                                                                                                    |                                                                                                    |  |  |
| A/A                      | Επωνυμία Παρόχου<br>Μέσων Πληρωμής                 | ε Παρόχου<br>ΤΙD Τερματικού                                                                                                    |                                                                                                    | Είδος ΡΟS                                                                                                    |                                                                                                    | Κατάσταση                                                                                                    | Ημερομηνία<br>Ενεργοποίησης                                                                                                    | Ημερομηνία<br>Απενεργοποίησης                                                                                                    | Ένδειζη                                                                                                    |  |  |
|                          |                                                    | ¥                                                                                                    | Υ                                                                                                    | Επιλογή Τύπου 🗸 🗸                                                                                                    |                                                                                                    | Tedoon V                                                                                                    |                                                                                                    |                                                                                                    |                                                                                                    |  |  |
| 1                        | ΙΔΡΥΜΑ ΠΛΗΡΩΜΩΝ<br>ΜΟΝΟΠΡΟΣΩΠΗ<br>ΑΝΩΝΥΜΗ ΕΤΑΙΡΕΙΑ | 82733538                                                                                                    | 60159396                                                                                                    | Ενσύρματο POS                                                                                                    |                                                                                                    | Μη αναβαθμισμένο                                                                                                    | 10/11/2017                                                                                                    |                                                                                                    |                                                                                                    |  |  |
| Σι                       | υνδεδεμένοι Λογαριασμοί                            |                                                                                                    |                                                                                                    |                                                                                                    |                                                                                                    |                                                                                                    |                                                                                                    |                                                                                                    |                                                                                                    |  |  |
|                          | Επωνυμία Παρόχου Πληρα                             | ιμών                                                                                                    | TID Σύμβασι                                                                                                    | ης MID Σύμβ                                                                                                    | ασης                                                                                                    | Αριθμός Λα                                                                                                    | γαριασμού                                                                                                    | Έναρξη Σύμβασης                                                                                                    | Λήξη Σύμβασης                                                                                                    |  |  |
| ΙΔΡΥΜΑ ΠΛΗ               | ΡΩΜΩΝ ΜΟΝΟΠΡΟΣΩΠΗ Α                                | ΝΩΝΥΜΗ ΕΤΑΙΡΕΙΑ                                                                                                    | 82733538                                                                                                    | 601593                                                                                                    | 96                                                                                                    | GR92017212646                                                                                                    | 79633984419821                                                                                                    | 10/11/2017                                                                                                    |                                                                                                    |  |  |
| 2                        | ΙΔΡΥΜΑ ΠΛΗΡΩΜΩΝ<br>ΜΟΝΟΠΡΟΣΩΠΗ<br>ΑΝΩΝΥΜΗ ΕΤΑΙΡΕΙΑ | 98965086                                                                                                    | 91583551                                                                                                    | m(obile) POS                                                                                                    |                                                                                                    | Μη αναβαθμισμένο                                                                                                    | 26/06/2019                                                                                                    |                                                                                                    |                                                                                                    |  |  |
| 3                        | ΙΔΡΥΜΑ ΠΛΗΡΩΜΩΝ<br>ΜΟΝΟΠΡΟΣΩΠΗ<br>ΑΝΩΝΥΜΗ ΕΤΑΙΡΕΙΑ | 56438003                                                                                                    | 94467943                                                                                                    | 94467943 Ενσύρματο POS                                                                                                    |                                                                                                    | Μη αναβαθμισμένο 01/02/2022                                                                                                    |                                                                                                    |                                                                                                    |                                                                                                    |  |  |
|                          | А/А<br>1<br>1<br>1<br>1<br>1<br>1<br>2<br>3        | Α/Α         Επωνυμία Παρόχου<br>Μέσων Πληρωμής           1         ΙΔΡΥΜΑ ΠΛΗΡΩΜΩΝ<br>ΜΟΝΟΠΡΟΣΩΠΗ<br>ΑΝΟΝΥΜΗ ΕΤΑΡΕΙΑ           2         Επωνυμία Παρόχου Πληρυ<br>ΙΔΡΥΜΑ ΠΛΗΡΩΜΟΝ ΜΟΝΟΠΡΟΣΩΠΗ<br>ΑΝΟΝΥΜΗ ΕΤΑΡΕΙΑ           2         ΙΔΡΥΜΑ ΠΛΗΡΩΜΟΝ<br>ΜΟΝΟΠΡΟΣΩΠΗ<br>ΑΝΟΝΥΜΗ ΕΤΑΡΕΙΑ           3         ΙΔΡΥΜΑ ΤΕΛΡΕΙΑΝΗ | Α/Α         Επωνυμία Παρόχου<br>Μέσων Πληρωμής         TID Τερματικού           1         ΙΔΡΥΜΑ ΓΛΗΡΩΜΩΝ<br>ΜΟΝΟΠΡΟΣΩΠΗ         2           1         ΙΔΡΥΜΑ ΓΛΗΡΩΜΩΝ<br>ΜΟΝΟΠΡΟΣΩΠΗ         82733538           Συνδεδεμένοι Αγαρισσμοί         2           1         Επωνυμία Παρόχου Πληρωμίου         82733538           Συνδεδεμένοι Αγαρισσμοί         82733538           2         ΙΔΡΥΜΑ ΓΙΛΗΡΩΜΩΝ<br>ΜΟΝΟΠΡΟΣΩΠΗ ΑΝΟΝΥΜΗ ΕΤΑΙΡΕΙΑ         98955086           2         ΙΔΡΥΜΑ ΓΙΑΡΩΜΩΝ<br>ΑΝΟΝΥΜΗ ΕΤΑΙΡΕΙΑ         98955086           3         ΙΔΡΥΜΑ ΓΙΑΡΕΙΑ         56438003 | Ανα λ           Επιονυμία Παρόχου<br>Μέσων Πληρωμής         ΤΙΟ Τερματικού<br>ΠΟ Τερματικού         ΜΙD Τερματικού           1         ΙΔΡΥΜΑ ΓΛΗΡΩΜΩΝ<br>ΜΟΝΟΠΡΟΣΩΠΗ<br>ΑΝΟΥΜΗ ΕΤΑΙΡΕΙΑ         82733538         60159396           1         ΙΔΡΥΜΑ ΓΛΗΡΩΜΩΝ<br>ΜΟΝΟΠΡΟΣΩΠΗ<br>ΑΝΟΥΜΗ ΕΤΑΙΡΕΙΑ         82733538         60159396           2         ΙΔΡΥΜΑ ΓΛΗΡΩΜΩΝ<br>ΜΟΝΟΠΡΟΣΩΠΗ<br>ΑΝΟΥΜΗ ΕΤΑΙΡΕΙΑ         9955086         91583551           2         ΙΔΡΥΜΑ ΓΛΗΡΩΜΩΝ<br>ΑΝΟΥΜΗ ΕΤΑΙΡΕΙΑ         9955086         91583551           3         ΙΔΡΥΜΑ ΓΛΗΡΩΜΩΝ         56438003         94467943 | Αναλυτική Παρου           Στοιχεία Τερματικώ           Δίλωση Μέσων           Α/Α           Επωνυμία Παρόχου<br>Μέσων           ΤΟ Τερματικού           ΜΙΟ Τερματικού           Ιαρνικά Παρόχου<br>Μάσων           ΤΟ Τερματικού           ΜΙΟ Τερματικού           Επωνυμία Παρόχου<br>Μασιο Πληρωμής           ΤΟ Τερματικού           ΜΟ Τερματικού           Ιαρνικά Γιαρόχου Πληρωμία           ΤΟ Σύμβασης           Διληκή Γιαρόχου Πληρωμία           Επωνυμία Παρόχου Πληρωμία           ΤΟ Σύμβασης           Δηγικά Γιαρόχου Πληρωμία           Σονδεδεμένοι Λογαριασμοί           Δηγικά Γιαρόχου Πληρωμία           Δηγικά Γιαρόχου Πληρωμία           Δηγικά Γιαρόχου Πληρωμία           Δηγικά Γιαρόχου Πληρωμία           Δηγικά Γιαρόχου Πληρωμία           Δηγικά Γιαρόχου Πληρωμία           Δηγικά Γιαρόχου Πληρωμία           Δηγικά Γιαρόχου Πληρωμία           Δηγικά Γιαρόχου Πληρωμία           Δηγικά Γιαρόχου Πληρωμία           Δηγικά Γιαρόχου Πληρωμία           Δηγικά Για Γιαρία           Δηγικά Για Γιαρία           Δηγικά Για Γιαρία           Δηγικά Για Γιαρία           Δηγικά Για Για Για Για Για Για Για Για Για Για | Αναλυτική Παρουσίαση           Στοιχεία Τεριματικών ΕFF           Δ/Α         Επονυμία Παρόχου<br>Μέσων Πληρωμής         ΠD Τερματικού         Είδος POS           1         ΙΔΡΥΜΑ ΠΛΗΡΩΜΩΝ<br>ΜΟΝΟΠΡΟΣΩΠΗ<br>ΑΝΟΥΜΗ ΕΤΑΙΡΕΙΑ         0'' V''         Γιώνυμαι Ο V''           1         ΙΔΡΥΜΑ ΠΛΗΡΩΜΩΝ<br>ΜΟΝΟΠΡΟΣΩΠΗ<br>ΑΝΟΥΜΗ ΕΤΑΙΡΕΙΑ         82733538         60159396         Ενσύρματο POS         1''           2         ΙΔΡΥΜΑ ΠΛΗΡΩΜΩΝ<br>ΜΟΝΟΠΡΟΣΩΠΗ ΑΝΟΥΜΗ ΕΤΑΙΡΕΙΑ         82733538         60159396         6159396           2         ΙΔΡΥΜΑ ΠΛΗΡΩΜΩΝ<br>ΜΟΝΟΠΡΟΣΩΠΗ ΑΝΟΥΜΗ ΕΤΑΙΡΕΙΑ         82733538         60159396         6159396           2         ΙΔΡΥΜΑ ΠΛΗΡΩΜΩΝ<br>ΜΟΝΟΠΡΟΣΩΠΗ<br>ΑΝΟΥΜΗ ΕΤΑΙΡΕΙΑ         9955086         91583551         m(obile) POS         1''           3         ΙΔΡΥΜΑ ΓΛΗΡΩΜΩΝ         56438003         94467943         Ενσύρματο POS         1'' | Αναλυτική Παρουσίαση POS           Στοιχεία Τεριματικών EFT-POS           Δ/μωση Μάσων Πληρωμής         ΤΙΟ Τεριματικού         Είδος POS         Κατάσταση           Α/Α         Επωνυμία Παρόχου<br>Μέσων Πληρωμής         ΤΙΟ Τεριματικού         Είδος POS         Κατάσταση           1         ΙΔΡΥΜΑ ΓΛΗΡΩΜΩΝ<br>ΜΟΙΟΠΡΟΣΙΩΗ         82733538         60159396         Ενσύρματο POS         Μη αναβαθμαμένο           1         ΙΔΡΥΜΑ ΓΛΗΡΩΜΩΝ<br>ΜΟΙΟΠΡΟΣΙΩΗ         82733538         60159396         Ενσύρματο POS         Μη αναβαθμαμένο           2         ΙΔΡΥΜΑ ΓΛΗΡΩΜΩΝ<br>ΜΟΙΟΠΡΟΣΙΩΗ         8955086         91583551         m(ablie) POS         Μη αναβαθμαμένο           2         ΙΔΡΥΜΑ ΓΛΗΡΩΜΩΝ<br>ΜΟΙΟΠΡΟΣΙΩΗ         8955086         91583551         m(ablie) POS         Μη αναβαθμαμένο           3         ΙΔΡΥΜΑ ΓΛΗΡΩΜΟΝ         5438003         94467943         Ενσύρματο POS         Μη αναβαθμαμένο | Αναλυτική Παρουσίαση POS           Ετωνομία Παρόχου<br>Μάσων Πληρωμής         ΤΟ Τερματικών EFT-POS           Δήλωση Μέσων Πληρωμής         ΤΟ Τερματικού         Είδος POS         Κατώσταση<br>Μασουρηγία<br>Μασουρηγία         Ημερομηγία<br>Γενογοασίαρα           Α/Α         Επωνομία Παρόχου<br>Μάσων Πληρωμής         ΤΟ Τερματικού         ΜΙD Τερματικού         Είδος POS         Κατώσταση<br>Μασουρηγία         Ημερομηγία<br>Γενογοασίαρα           1         ΜΟΝΟΠΡΟΣΩΠΗ<br>ΜΟΝΟΠΡΟΣΩΠΗ<br>ΑΝΟΙΝΤΗ ΕΤΑΙΡΙΑ         82733538         60159396         Ενσύρματο POS         Μη αναβοθμαμένο         10/11/2017           Σονδεδεμένοι Λογαριασμού         ΤΙΟ Σύμβασης         ΜΙΟ Σύμβασης         Αρθμός Λογαριασμού         10/11/2017           2         ΜΕΥΝΑ ΠΛΗΡΟΜΟΝ<br>ΑΝΟΝΟΠΡΟΣΩΠΗ<br>ΑΝΟΥΝΗ ΕΤΑΙΡΙΑ         995506         91583551         m(obile) POS         Μη αναβοθμισμένο         26/06/2019           2         ΜΕΥΝΑ ΠΛΗΡΟΜΟΝ         9955086         91583551         m(obile) POS         Μη αναβοθμισμένο         26/06/2019           3         ΜΟΝΟΠΡΟΣΩΠΗ         5643803         564697943         Ενσύρματο POS         Μη αναβοθμαμένο         26/06/2019 | Αναλυτική Παρουσίαση POS           Ετινουμία Παρόχου           Διλαντική Παρουσίαση POS           Διλαντική Παρουσίαση POS           Διλαντική Παρόχου           Διλαντική Παρόχου           Διλαντική Παρόχου           Διλαντική Παρόχου           Διλαντική Παρόχου           Διλαντική Παρόχου           Διλαντική Παρόχου           Διλαντική Παρόχου           Διλαντική Παρόχου           Διλαντική Παρόχου           Διλαντική Παρόχου           Διλαντική Παρόχου           Διλαντική Παρόχου           Διλαντική Παρόχου           Διαντική Παρόχου           Διαντική Παρόχου           Διαντική Παρόχου Παρωμία           Διαντική Παρόχου Παρωμία           Διαντική Παρόχου Παρωμία           Διαντική Παρόχου Παρωμία           Διαντική Παρόχου Παρωμία           Διαντική Παρόχου Παρωμία           Διαντική Παρόχου Παρωμία           Διαντική Παρόχου Παρωμία           Διαντική Παρόχου Παρώμία το στο στο στο στο στο στο στο στο στο |  |  |

Εικόνα 6. Αντιστοιχισμένες συμβάσεις Παρόχων Υπηρεσιών Πληρωμών

**ΠΡΟΣΟΧΗ!** Ακόμα και αν μια εγγραφή Μέσου Πληρωμών δεν επισημαίνεται για την ανάγκη ενέργειας δεν σημαίνει ότι τα δεδομένα είναι απαραίτητα και ακριβή. Θα πρέπει κάθε επιχείρηση να εξετάσει προσεκτικά την εικόνα που παρουσιάζεται στο Μητρώο, κάθε φορά που εμφανίζονται αλλαγές που την αφορούν.

#### Στοιχεία Συμβάσεων που δεν έχουν διασταυρωθεί με Τερματικά

Σε αυτή την ενότητα εμφανίζονται οι συμβάσεις από Παρόχους Υπηρεσιών Πληρωμών (ACQuirers), οι οποίες δεν διασταυρώνονται από τον Πάροχο Υπηρεσιών Μέσων

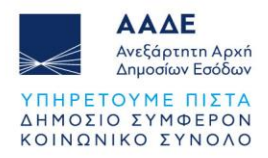

Πληρωμών (NSP), κατ' αναλογία με την ενότητα 🕜 στα «Στοιχεία Επιχείρησης». (Εικόνα 7).

|                        |                                                                   | Στοιχεία Συμβά               | σεων που δεν έχουν       | διασταυρωθεί με Τερματικ           | ά                     |                                             |
|------------------------|-------------------------------------------------------------------|------------------------------|--------------------------|------------------------------------|-----------------------|---------------------------------------------|
| ιβάσεις α<br>ίστοιχα Τ | πό Παρόχους Υπηρεσιών Πληρωμών οι οποίες δει<br>ερματικά ΕFT-POS. | ν διασταυρώνονται από τον Πέ | άροχο Υπηρεσιών Μέσων (Ν | 8P). Για όσες αποδέχεστε ως έγκυρε | ς θα πρέπει να προj   | ςωρήσετε σε Δήλωση Μέσων Πληρωμής ορίζοντας |
|                        |                                                                   |                              |                          |                                    |                       |                                             |
| A/A                    | Επωνυμία Παρόχου Υπηρεσιών Πληρωμών<br>(Acquirer)                 | TID Σύμβασης                 | MID Σύμβασης             | Αριθμός Λογαριασμού                | Ημερομηνία<br>Έναρξης | Επωνυμία Παρόχου Μέσων Πληρωμών (NSP)       |
| A/A                    | Επωνυμία Παρόχου Υπηρεσιών Πληρωμών<br>(Acquirer)                 | <b>ΤΙΟ Σύμβασης</b>          | MID Σύμβασης             | Αριθμός Λογαριασμού                | Ημερομηνία<br>Έναρξης | Επωνυμία Παρόχου Μέσων Πληρωμών (NSP)       |

Εικόνα 7. Στοιχεία συμβάσεων που δεν έχουν διασταυρωθεί με τερματικά

**ΠΡΟΣΟΧΗ!** Όταν εμφανίζονται κίτρινα πλαίσια προειδοποιητικών ειδοποιήσεων πάνω από τις ενότητες των καταχωρημένων από τους Παρόχους στοιχείων, υπονοούν την ανάγκη πραγματοποίησης ενεργειών από την πλευρά της επιχείρησης για την επικαιροποίηση του Μητρώου EFT-POS.

# 4.2.2 Εξαγωγή δεδομένων σε μορφή Excel

Στη συγκεκριμένη ενότητα παρέχεται επίσης η δυνατότητα εξαγωγής των εμφανιζόμενων δεδομένων σε μορφή αρχείου Excel (ανά ενότητα), πατώντας το κουμπί όπως φαίνεται στην Εικόνα 8.

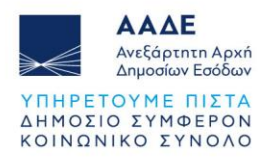

|                           |                                                                     |                                                    |                      | Av                     | ναλυτική Παρ                                      | οουσίασ                     | η POS                       |                             |                               |                                |
|---------------------------|---------------------------------------------------------------------|----------------------------------------------------|----------------------|------------------------|---------------------------------------------------|-----------------------------|-----------------------------|-----------------------------|-------------------------------|--------------------------------|
|                           |                                                                     |                                                    |                      |                        |                                                   |                             |                             |                             |                               |                                |
|                           |                                                                     |                                                    |                      |                        |                                                   |                             |                             |                             |                               |                                |
|                           |                                                                     |                                                    |                      | 2                      | τοιχεία Τερματ                                    |                             | -POS                        |                             |                               |                                |
|                           |                                                                     |                                                    |                      |                        |                                                   | σων πληρωμα                 |                             |                             |                               |                                |
| a Excel                   | )•-                                                                 |                                                    |                      |                        |                                                   |                             |                             |                             |                               |                                |
|                           | A/A                                                                 | Επωνυμία Παρόχου<br>Μέσων Πληρωμής                 | ΤΙD Τερματικού       | MID Τερματικού         | Είδος ΡΟ                                          | s                           | Κατάσταση                   | Ημερομηνία<br>Ενεργοποίησης | Ημερομηνία<br>Απενεργοποίησης | Ένδειξη                        |
|                           |                                                                     |                                                    | V                    | V                      | Επιλογή Τύπου                                     | · [                         | Έκδοση 🗸                    |                             |                               |                                |
| ~                         | - ΙΔΡΥΜΑ ΠΛΗΡΩΜΩΝ<br>- 1 ΜΟΝΟΠΡΟΣΩΠΗ 82733538<br>- ΑΝΩΝΥΜΗ ΕΤΑΙΡΕΙΑ |                                                    | 60159396             | 60159396 Ενσύρματο POS |                                                   | Μη αναβαθμισμένο 10/11/2017 |                             |                             |                               |                                |
|                           | Σι                                                                  | υνδεδεμένοι Λογαριασμοί                            |                      |                        |                                                   |                             |                             |                             |                               |                                |
|                           |                                                                     | Επωνυμία Παρόχου Πληρω                             | μών                  | TID Σύμ                | βασης MID                                         | Σύμβασης                    | ύμβασης Αριθμός Λογαριασμού |                             | Έναρξη Σύμβασης               | Λήξη Σύμβασης                  |
|                           | ΙΔΡΥΜΑ ΠΛΗ                                                          | ΙΡΩΜΩΝ ΜΟΝΟΠΡΟΣΩΠΗ ΑΝ                              | ΩNYMH ETAIPEIA       | 82733                  | 82733538 60159396                                 |                             | GR9201721264679633984419821 |                             | 10/11/2017                    |                                |
| >                         | 2                                                                   | ΙΔΡΥΜΑ ΠΛΗΡΩΜΩΝ<br>ΜΟΝΟΠΡΟΣΩΠΗ<br>ΑΝΩΝΥΜΗ ΕΤΑΙΡΕΙΑ | 98965086             | 91583551               | 91583551 m(obile) POS                             |                             | Μη αναβαθμισμένο            | 26/06/2019                  |                               |                                |
| >                         | 3                                                                   | ΙΔΡΥΜΑ ΠΛΗΡΩΜΩΝ<br>ΜΟΝΟΠΡΟΣΩΠΗ<br>ΑΝΩΝΥΜΗ ΕΤΑΙΡΕΙΑ | 56438003             | 94467943               | 1467943 Ενσύρματο POS Μη αναβαθμισμένο 01/02/2022 |                             | 01/02/2022                  |                             |                               |                                |
|                           |                                                                     |                                                    |                      |                        | 1 ως 3 από 3 εγγρα                                | φές « < ι                   | 5 - 35                      |                             |                               |                                |
|                           |                                                                     |                                                    | Στο                  | ιχεία Συμβάσε          | ων που δεν έχ                                     | (ουν διασ                   | ταυρωθεί με Τερμα           | τικά                        |                               |                                |
| ιμβάσεις α<br>/τίστοιχα Ί | ιπό Παρόχους<br>Γερματικά EFT-I                                     | Υπηρεσιών Πληρωμών οι οπ<br>POS.                   | τοίες δεν διασταυρών | ονται από τον Πάρα     | χο Υπηρεσιών Μέσ                                  | ων (NSP). Για               | ι όσες αποδέχεστε ως έγκι   | ιρες θα πρέπει να προχ      | ωρήσετε σε Δήλωση Μέ          | σων Πληρωμής ορίζοντας         |
| Excel                     |                                                                     |                                                    |                      |                        |                                                   |                             |                             |                             |                               |                                |
| A/A                       | Επωνυμία                                                            | Παρόχου Υπηρεσιών Πληρω<br>(Acquirer)              | μών TID Σύ           | μβασης                 | MID Σύμβασης                                      |                             | Αριθμός Λογαριασμού         | Ημερομηνία<br>Έναρξης       | Επωνυμία Παρόχου              | Μέσων Πληρωμών (NSP)           |
|                           |                                                                     |                                                    | Y                    | V                      |                                                   | V                           |                             |                             |                               | V                              |
| 1                         | L. L                                                                | ΔΡΥΜΑ ΠΛΗΡΩΜΩΝ Α.Ε.                                | 9068                 | 87711                  | 184912060                                         | GR3                         | 701731125142328439366464    | 06/02/2017                  | ΙΔΡΥΜΑ ΠΛΗΡΩΜΩΝ<br>Ε          | ΜΟΝΟΠΡΟΣΩΠΗ ΑΝΩΝΥΜΗ<br>ΤΑΙΡΕΙΑ |
|                           |                                                                     |                                                    |                      |                        | 1 ως 1 από 1 εγγρα                                | φές 🐇 🚺                     | 3 33                        |                             |                               |                                |

Εικόνα 8. Εξαγωγή δεδομένων σε μορφή Excel

# 4.2.3 Δήλωση Μέσων Πληρωμών

Πατώντας το κουμπί "Δήλωση Μέσων Πληρωμών" (Εικόνα 9) ή εναλλακτικά την επιλογή "Δήλωση Μέσων Πληρωμής" από το Μενού Επιλογών αριστερά του λογοτύπου myAADE (Εικόνα 10), έχετε την δυνατότητα να προχωρήσετε στην Επεξεργασία (Μερική Αποδοχή), Αποδοχή ή πλήρη Απόρριψη των εμφανιζόμενων δεδομένων ή ακόμη και στην εξ' ολοκλήρου εισαγωγή ενός νέου EFT-POS ή σύμβασης.

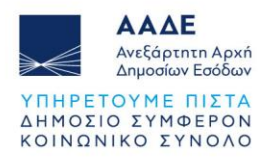

| Αναλυτική | Παρουσίαση | POS |
|-----------|------------|-----|

|                            |                                   |                                                    |                             | Στο                                    | οιχεία Τερματικών                        | V EFT-POS                                             |                                            |                               |                      |
|----------------------------|-----------------------------------|----------------------------------------------------|-----------------------------|----------------------------------------|------------------------------------------|-------------------------------------------------------|--------------------------------------------|-------------------------------|----------------------|
|                            |                                   |                                                    |                             | •                                      | Δήλωση Μέσων Π.                          | Αηρωμών                                               | -                                          |                               |                      |
| Excel                      |                                   |                                                    |                             |                                        |                                          |                                                       |                                            |                               |                      |
|                            | A/A                               | Επωνυμία Παρόχου<br>Μέσων Πληρωμής                 | ΤΙD Τερματικού              | MID Τερματικού                         | Είδος POS                                | Κατάσταση                                             | Ημερομηνία<br>Ενεργοποίησης                | Ημερομηνία<br>Απενεργοποίησης | Ένδειξη              |
|                            |                                   |                                                    | Y                           | Y                                      | Επιλογή Τύπου 🔍                          | Έκδοση 🗸                                              |                                            |                               |                      |
| v                          | 1                                 | ΙΔΡΥΜΑ ΠΛΗΡΩΜΩΝ<br>ΜΟΝΟΠΡΟΣΩΠΗ<br>ΑΝΩΝΥΜΗ ΕΤΑΙΡΕΙΑ | 82733538                    | 60159396                               | Ενσύρματο POS                            | Μη αναβαθμισμένο                                      | 10/11/2017                                 |                               |                      |
|                            | Συ                                | νδεδεμένοι Λογαριασμοί                             |                             |                                        |                                          |                                                       |                                            |                               |                      |
|                            |                                   | Επωνυμία Παρόχου Πληρω                             | μών                         | TID Σύμβα                              | σης ΜΙΟ Σύμβα                            | χσης Αριθμός Λ                                        | ογαριασμού                                 | Έναρξη Σύμβασης               | Λήξη Σύμβασης        |
|                            | ΙΔΡΥΜΑ ΠΛΗ                        | ρωμών μονομρόζωπη Αι                               | ΝΩΝΥΜΗ ΕΤΑΙΡΕΙΑ             | 8273353                                | 8 6015939                                | GR92017212646                                         | GR9201721264679633984419821                |                               |                      |
| >                          | 2                                 | ΙΔΡΥΜΑ ΠΛΗΡΩΜΩΝ<br>ΜΟΝΟΠΡΟΣΩΠΗ<br>ΑΝΩΝΥΜΗ ΕΤΑΙΡΕΙΑ | 98965086                    | 91583551                               | m(obile) POS                             | Μη αναβαθμισμένο                                      | 26/06/2019                                 |                               |                      |
| >                          | 3                                 | ΙΔΡΥΜΑ ΠΛΗΡΩΜΩΝ<br>ΜΟΝΟΠΡΟΣΩΠΗ<br>ΑΝΩΝΥΜΗ ΕΤΑΙΡΕΙΑ | 56438003                    | 94467943                               | Ενσύρματο POS                            | Μη αναβαθμισμένο                                      | 01/02/2022                                 |                               |                      |
|                            |                                   |                                                    |                             | 1                                      | ως 3 από 3 εγγραφές                      |                                                       |                                            |                               |                      |
|                            | από Παρόχους \<br>Τερματικά EFT-F | ′πηρεσιών Πληρωμών οι ο<br>'0S.                    | Στο<br>ποίες δεν διασταυρών | ιχεία Συμβάσεω<br>ονται από τον Πάροχο | νν που δεν έχουν<br>• Υπηρεσιών Μέσων (Ν | διασταυρωθεί με Τερμ<br>SP). Για όσες αποδέχεστε ως έ | Ι <b>ΩΤΙΚά</b><br>/κυρες θα πρέπει να προ; | χωρήσετε σε Δήλωση Μέ         | σων Πληρωμής ορίζοντ |
| βάσεις<br>στοιχα           |                                   |                                                    |                             |                                        |                                          |                                                       |                                            |                               |                      |
| βάσεις<br>ίστοιχα<br>Excel |                                   |                                                    |                             |                                        |                                          |                                                       |                                            |                               |                      |
| βάσεις<br>στοιχα<br>Excel  | Επωνυμία Ι                        | Ιαρόχου Υπηρεσιών Πληρι<br>(Acquirer)              | υμών ΤΙD Σύ                 | μβασης                                 | MID Σύμβασης                             | Αριθμός Λογαριασμού                                   | Ημερομηνία<br>Έναρξης                      | Επωνυμία Παρόχου              | Μέσων Πληρωμών (NS   |
| βάσεις<br>στοιχα<br>Εxcel  | Επωνυμία Ι                        | Ιαρόχου Υπηρεσιών Πληρι<br>(Acquirer)              | ομών<br>ΤΙΟ Σύ<br>⊽         | μβασης                                 | MID Σύμβασης                             | Αριθμός Λογαριασμού                                   | Ημερομηνία<br>Έναρξης                      | Επωνυμία Παρόχου              | Μέσων Πληρωμών (NS   |

Εικόνα 9. Επιλογή Δήλωση Μέσων Πληρωμής

| >€                | <b>ΑΑΔΕ</b><br>Ανεξάρτητη Αρχή<br>Δημοσίων Εσόδα |                | Αναλυτική Παρουσίαση POS                                       | MAADE                 | E         |                             |                     |
|-------------------|--------------------------------------------------|----------------|----------------------------------------------------------------|-----------------------|-----------|-----------------------------|---------------------|
| _                 |                                                  |                | <u>Δήλωση Μέσων Πληρωμής</u><br>Δ.1137/08.09.2023 (ΦΕΚ Β' 638) | 0)                    |           |                             |                     |
|                   |                                                  |                | Οδηγίες Χρήσης / Συχνές Ερωτή                                  | σεις                  |           |                             |                     |
|                   |                                                  |                | A                                                              | ναλυτική Παρουσία     | ση POS    |                             |                     |
|                   |                                                  |                |                                                                |                       |           |                             |                     |
|                   |                                                  |                | :                                                              | Στοιχεία Τερματικών Ε | FT-POS    |                             |                     |
|                   |                                                  |                |                                                                | Δήλωση Μέσων Πληρω    | υμών      |                             |                     |
|                   |                                                  |                |                                                                |                       |           |                             |                     |
|                   |                                                  |                |                                                                |                       |           |                             |                     |
| Επωνυμία Γ<br>Πλι | Ίαρόχου Μέσων<br>ηρωμής                          | ΤΙD Τερματικού | MID Τερματικού                                                 | Είδος POS             | Κατάσταση | Ημερομηνία<br>Ενεργοποίησης | Ημερομ<br>Απενεργοτ |

Εικόνα 10. Επιλογή Δήλωση Μέσων Πληρωμής από Μενού Επιλογών

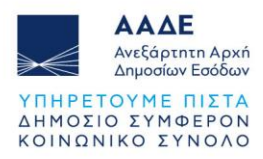

Στην οθόνη των Δηλώσεων εμφανίζονται αναλυτικά τα:

Γενικά Στοιχεία Δήλωσης (Εικόνα 11)

- Είδος Δήλωσης
- Κατάσταση Δήλωσης
- Αριθμός Δήλωσης
- Ημερομηνία Δήλωσης

|                  |        | Δήλωση Μέσων Πληρωμής     |                     |             |
|------------------|--------|---------------------------|---------------------|-------------|
|                  |        | Γενικά Στοινεία Δάλιματος |                     | Επιλονές •  |
| Είδος Δήλωσης:   | Αρχική | Κατάσταση Δήλωσης:        | Προσωρινή           | Enologie, - |
| Αριθμός Δήλωσης: | 211    | Ημερομηνία Δήλωσης:       | 17/10/2023 08:54:14 |             |

Εικόνα 11. Δήλωση Μέσων Πληρωμών: Γενικά Στοιχεία Δήλωσης

Στοιχεία Μητρώου (βασικά στοιχεία της Επιχείρησης από το Μητρώο Φορολογουμένων)
 (Εικόνα 12)

- АФМ
- Ονοματεπώνυμο ή Επωνυμία
- Διεύθυνση κατοικίας ή Έδρας
- ΔΟΥ

|           |                          | 2 Στοιχεία Μητρώου                                 |                 |
|-----------|--------------------------|----------------------------------------------------|-----------------|
| АФМ       | Ονοματεπώνυμο ή Επωνυμία | Διεύθυνση κατοικίας ή Έδρας                        | ΔΟΥ             |
| 099051600 | Πατταγεωργίου Ο Ε        | Λεωκόρος Θεοδωροπούλου 922, 59165, ΑΓΙΟΣ ΔΗΜΗΤΡΙΟΣ | ΑΓΙΟΥ ΔΗΜΗΤΡΙΟΥ |

Εικόνα 12. Δήλωση Μέσων Πληρωμών: Στοιχεία Μητρώου

3 Στοιχεία POS (συνοπτική παράθεση Μέσων Πληρωμών από το Μητρώο POS) (Εικόνα
 13)

- A/A
- Επωνυμία Παρόχου Μέσων Πληρωμής
- ΤΙD Τερματικού
- MID Τερματικού
- Είδος POS
- Ημερομηνία Ενεργοποίησης

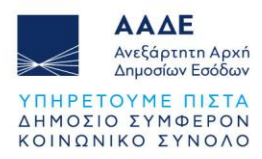

- Ημερομηνία Απενεργοποίησης
- Ενέργεια (Ένδειξη Δήλωσης)
- Συνδεδεμένοι Λογαριασμοί
  - ο Επωνυμία Παρόχου Πληρωμών
  - ΤΙΟ Σύμβασης
  - ΜΙD Σύμβασης
  - Αριθμός Λογαριασμού
  - Έναρξη Σύμβασης
  - Λήξη Σύμβασης

| ρισμ | ός Ένδ | δειξης α | σε Επιλεγμένα<br>γ Αλλαγή Ένδαξης                  |                  |                |                   |                             |                               |                 |               |
|------|--------|----------|----------------------------------------------------|------------------|----------------|-------------------|-----------------------------|-------------------------------|-----------------|---------------|
|      |        | A/A      | Επωνυμία Παρόχου Μέσων<br>Πληρωμής                 | ΤΙD Τερματικού   | MID Τερματικού | Είδος POS         | Ημερομηνία<br>Ενεργοποίησης | Ημερομηνία<br>Απενεργοποίησης | Ενέργεια        |               |
|      |        |          | V                                                  | V                | V              | Επιλογή Τύπου 🗸 🗸 |                             |                               |                 |               |
| ×    |        | 1        | ΙΔΡΥΜΑ ΠΛΗΡΩΜΩΝ<br>ΜΟΝΟΠΡΟΣΩΠΗ ΑΝΩΝΥΜΗ<br>ΕΤΑΙΡΕΙΑ | 82733538         | 60159396       | Ενσύρματο POS     | 10/11/2017                  |                               | Αποδοχή         | v Q           |
|      |        | Συνδεδ   | εμένοι Λογαριασμοί                                 |                  |                |                   |                             |                               |                 |               |
|      |        |          | Επωνυμία Παρόχου Πλη                               | νωμών            | ΤΙΟ Σύμβασης   | MID Σύμβασης      | Αριθμός                     | Λογαριασμού                   | Έναρξη Σύμβασης | Λήξη Σύμβασης |
|      |        | ΙΔΡΥΙ    | ΜΑ ΠΛΗΡΩΜΩΝ ΜΟΝΟΠΡΟΣΩΠΗ                            | ΑΝΩΝΥΜΗ ΕΤΑΙΡΕΙΑ | 82733538       | 60159396          | GR920172126                 | 4679633984419821              | 10/11/2017      |               |
| >    |        | 2        | ΙΔΡΥΜΑ ΠΛΗΡΩΜΩΝ<br>ΜΟΝΟΠΡΟΣΩΠΗ ΑΝΩΝΥΜΗ<br>ΕΤΑΙΡΕΙΑ | 98965086         | 91583551       | m(obile) POS      | 26/06/2019                  |                               |                 | ~             |
| >    |        | 3        | ΙΔΡΥΜΑ ΠΛΗΡΩΜΩΝ<br>ΜΟΝΟΠΡΟΣΩΠΗ ΑΝΩΝΥΜΗ             | 56438003         | 94467943       | Ενσύρματο POS     | 01/02/2022                  |                               |                 | ~             |

Εικόνα 13. Δήλωση Μέσων Πληρωμών: Στοιχεία POS

Φ Στοιχεία POS εκτός Μητρώου (Εικόνα 14)

Εδώ καταγράφονται τα στοιχεία Μέσων Πληρωμών (POS) εφόσον δηλωθούν από την επιχείρηση λόγω διαφωνίας με τα προβαλλόμενα στοιχεία (βλ Ενότητα.4.2.6).

|                                    | 3 Στοιχεία POS εκτός Μητρώου          | Εισαγωγή POS |
|------------------------------------|---------------------------------------|--------------|
| Δεν έχουν καταχωρηθεί επιπλέον POS |                                       |              |
|                                    | Προσωρινή Αποθήκευση Οριστική Υποβολή |              |

Εικόνα 14. Δήλωση Μέσων Πληρωμών: Στοιχεία POS εκτός Μητρώου

Στη ενότητα ③ Στοιχεία POS μπορείτε να αλλάξετε μαζικά την Ένδειξη των EFT-POS σε Αποδοχή, Μερική Αποδοχή ή Απόρριψη επιλέγοντας τα τερματικά που θέλετε (για να επιλέξετε όλα τα τερματικά τσεκάρετε την επιλογή στην κεφαλίδα του πίνακα), στην συνέχεια επιλέγεται την επιθυμητή ένδειξη για τα επιλεγμένα και πατάτε το κουμπί "Αλλαγή Ένδειξης" (Εικόνα 15).

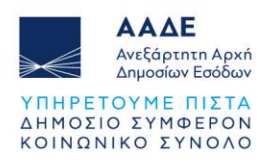

|                |                       |          |                                                    |                  | •              | 3 Στοιχεία POS |                             |                               |                 |               |
|----------------|-----------------------|----------|----------------------------------------------------|------------------|----------------|----------------|-----------------------------|-------------------------------|-----------------|---------------|
| Ορισμά<br>Αποδ | <b>ός Ένδ</b><br>δοχή | δειξης ο | τε Επιλεγμένα<br>~ Αλλαγή Ένδειξης                 |                  |                |                |                             |                               |                 |               |
|                |                       | A/A      | Επωνυμία Παρόχου Μέσων<br>Πληρωμής                 | ΤΙD Τερματικού   | MID Τερματικού | Είδος POS      | Ημερομηνία<br>Ενεργοποίησης | Ημερομηνία<br>Απενεργοποίησης | Ενέργεια        |               |
|                |                       |          | V                                                  | Y                | V              | Επιλογή Τύπου  |                             |                               |                 |               |
| ¥              |                       | 1        | ΙΔΡΥΜΑ ΠΛΗΡΩΜΩΝ<br>ΜΟΝΟΠΡΟΣΩΠΗ ΑΝΩΝΥΜΗ<br>ΕΤΑΙΡΕΙΑ | 82733538         | 60159396       | Ενσύρματο POS  | 10/11/2017                  |                               | Αποδοχή 👻       | ٩             |
|                | 3                     | Συνδεδ   | εμένοι Λογαριασμοί                                 |                  |                |                |                             |                               |                 |               |
|                |                       |          | Επωνυμία Παρόχου Πλη                               | ρωμών            | TID Σύμβασης   | MID Σύμβασης   | Αριθμός                     | . Λογαριασμού                 | Έναρξη Σύμβασης | Λήξη Σύμβασης |
|                |                       | ΙΔΡΥΙ    | ΜΑ ΠΛΗΡΩΜΩΝ ΜΟΝΟΠΡΟΣΩΠΗ                            | ΑΝΩΝΥΜΗ ΕΤΑΙΡΕΙΑ | 82733538       | 60159396       | GR920172120                 | 54679633984419821             | 10/11/2017      |               |
| >              | <b>~</b>              | 2        | ΙΔΡΥΜΑ ΠΛΗΡΩΜΩΝ<br>ΜΟΝΟΠΡΟΣΩΠΗ ΑΝΩΝΥΜΗ<br>ΕΤΑΙΡΕΙΑ | 98965086         | 91583551       | m(obile) POS   | 26/06/2019                  |                               | ~               |               |
| >              | ~                     | 3        | ΙΔΡΥΜΑ ΠΛΗΡΩΜΩΝ<br>ΜΟΝΟΠΡΟΣΩΠΗ ΑΝΩΝΥΜΗ<br>ΕΤΑΙΡΕΙΑ | 56438003         | 94467943       | Ενσύρματο POS  | 01/02/2022                  |                               | v               |               |

Εικόνα 15. Μαζική "Αλλαγή Ένδειξης"

### 4.2.4 Εμφάνιση καταχωρημένων στοιχείων από Παρόχους

Για να προχωρήσετε σε αναλυτικό έλεγχο των καταχωρημένων από τους συνεργαζόμενους Παρόχους, θα πρέπει να πατήσετε το κουμπί με τον μεγεθυντικό φακό που εμφανίζεται ανά εγγραφή EFT-POS (Εικόνα 16)

|   |   | A/A    | Επωνυμία Παρόχου Μέσων                             | TID Τερματικού   | MID Τερματικού | Είδος POS           | Ημερομηνία     | Ημερομηνία        | Ενέργεια        |               |
|---|---|--------|----------------------------------------------------|------------------|----------------|---------------------|----------------|-------------------|-----------------|---------------|
|   |   |        |                                                    | V                | V              | Επιλογή Τύπου 🗸     | EarbAougulould | Aurorhouonloile   |                 |               |
| ~ |   | 1      | ΙΔΡΥΜΑ ΠΛΗΡΩΜΩΝ<br>ΜΟΝΟΠΡΟΣΩΠΗ ΑΝΩΝΥΜΗ<br>ΕΤΑΙΡΕΙΑ | 82733538         | 60159396       | Ενσύρματο POS       | 10/11/2017     |                   | Αποδοχή 🗸       |               |
|   |   | Συνδεδ | εμένοι Λογαριασμοί                                 |                  |                |                     |                |                   | -               |               |
|   |   |        | Επωνυμία Παρόχου Πληρ                              | κωμών            | TID Σύμβασης   | MID Σύμβασης        | Αριθμός        | Λογαριασμού       | Έναρξη Σύμβασης | Λήξη Σύμβασης |
|   |   | I∆PY!  | ΛΑ ΠΛΗΡΩΜΩΝ ΜΟΝΟΠΡΟΣΩΠΗ /                          | ανωνγμη εταιρεία | 82733538       | 60159396            | GR920172126    | 54679633984419821 | 10/11/2017      |               |
| > | ~ | 2      | ΙΔΡΥΜΑ ΠΛΗΡΩΜΩΝ<br>ΜΟΝΟΠΡΟΣΩΠΗ ΑΝΩΝΥΜΗ<br>ΕΤΑΙΡΕΙΑ | 98965086         | 91583551       | m(obile) POS        | 26/06/2019     |                   | •               |               |
| > | ~ | 3      | ΙΔΡΥΜΑ ΠΛΗΡΩΜΩΝ<br>ΜΟΝΟΠΡΟΣΩΠΗ ΑΝΩΝΥΜΗ<br>ΕΤΑΙΡΕΙΑ | 56438003         | 94467943       | Ενσύρματο POS       | 01/02/2022     |                   | •               |               |
|   |   |        |                                                    |                  | 1 ως 3 α       | πό 3 εγγραφές 🤟 👘 🤉 |                |                   |                 |               |
|   |   |        |                                                    |                  |                |                     |                |                   |                 |               |
|   |   |        |                                                    |                  | Δ Στοιχ        | εία POS εκτός Μη    | τρώου          |                   |                 | Εισαγωγή POS  |

Εικόνα 16. Κουμπί εμφάνισης στοιχείων καταχωρημένων από NSPs

Με το πάτημα του συγκεκριμένου κουμπιού εμφανίζονται σε πλήρη ανάλυση τα στοιχεία που έχει καταχωρήσει ο συνεργαζόμενος με την επιχείρηση σας Πάροχος Μέσων Πληρωμών (NSP) (Εικόνα 17)

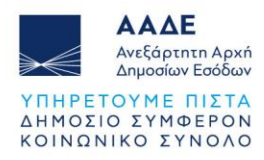

| Μ Δικαιούχου                                    |           | 920150883                           |                                             |                           |                 |                 |          |
|-------------------------------------------------|-----------|-------------------------------------|---------------------------------------------|---------------------------|-----------------|-----------------|----------|
| ωνυμία Επιχείρησης                              |           |                                     | Παπαγ                                       | εωργίου Ο.Ε.              |                 |                 |          |
| ) Τερματικού                                    | 38        | MID Τερματικού                      |                                             |                           | 60159396        |                 |          |
| ιρα έδρας Παρόχου Μέσων<br>ηρωμών (NSP)         | A ~       | ΑΦΜ Παρόχου Μέσων<br>Πληρωμών (NSP) |                                             |                           |                 |                 |          |
| ωνυμία Παρόχου Μέσων Πληρω                      | μών (NSP) |                                     | ΙΔΡΥΜΑ ΠΛΗΡΩΜΩΝ ΜΟΝΟΠΡΟΣΩΠΗ ΑΝΩΝΥΜΗ ΕΤΑΙΡΕΙ |                           |                 |                 |          |
| ίος μέσου πληρωμών                              |           | Ενσύρματο POS                       |                                             |                           |                 |                 |          |
| ερομηνία ενεργοποίησης<br>σου Πληρωμών          | 10/11/2   | 017                                 | Ημερομι<br>Μέσου Γ                          | ηνία απενεργο<br>Ιληρωμών | ποίησης         | Επιλογή ημεροι  | ιηνίας   |
|                                                 |           | Λίστα Σι                            | ιμβάσεω                                     | V                         |                 |                 |          |
| Επωνυμία Παρόχου (Acquirer)                     |           | Αριθμός λογαριασμού                 |                                             | Έναρξη<br>Σύμβασης        | ΤΙD<br>Σύμβασης | MID<br>Σύμβασης | Ενέργεια |
| ΙΔΡΥΜΑ ΠΛΗΡΩΜΩΝ ΜΟΝΟΠΡΟΣΩΠΗ<br>ΑΝΩΝΥΜΗ ΕΤΑΙΡΕΙΑ |           | GR92017212646796339                 | 84419821                                    | 10/11/2017                | 82733538        | 60159396        | Q        |

Εικόνα 17. Αναλυτικά στοιχεία καταχωρημένα από NSPs

Πατώντας το κουμπί με τον μεγεθυντικό φακό δίπλα από την εμφανιζόμενη σύμβαση (Εικόνα 18), θα εμφανιστούν όλα τα στοιχεία που έχει καταχωρήσει ο συνεργαζόμενος με την επιχείρηση σας Πάροχος Υπηρεσιών Πληρωμών (ACQuirer) (Εικόνα 19):

| ΦΜ Δικαιούχου                              |            |                                               | 92015                                        | 0883                      |                 |                 |          |  |
|--------------------------------------------|------------|-----------------------------------------------|----------------------------------------------|---------------------------|-----------------|-----------------|----------|--|
| πωνυμία Επιχείρησης                        |            |                                               | Παπαγ                                        | εωργίου Ο.Ε.              |                 |                 |          |  |
| 1D Τερματικού                              | 827335     | 38                                            | MID Τερ                                      | ματικού                   |                 | 60159396        |          |  |
| ώρα έδρας Παρόχου Μέσων<br>Ιληρωμών (NSP)  | A v        | ΑΦΜ Παρόχου Μέσων 965254575<br>Πληρωμών (NSP) |                                              |                           |                 |                 |          |  |
| πωνυμία Παρόχου Μέσων Πληρω                | ιμών (NSP) |                                               | ΙΔΡΥΜΑ ΠΛΗΡΩΜΩΝ ΜΟΝΟΠΡΟΣΩΠΗ ΑΝΩΝΥΜΗ ΕΤΑΙΡΕΙΑ |                           |                 |                 |          |  |
| ίδος μέσου πληρωμών                        |            |                                               | Ενσύρματο POS                                |                           |                 |                 |          |  |
| Ιμερομηνία ενεργοποίησης<br>Ιέσου Πληρωμών | 10/11/2    | 017 8                                         | Ημερομ<br>Μέσου Ι                            | ηνία απενεργο<br>Ίληρωμών | ποίησης         | Επιλογή ημερο   | μηνίας   |  |
|                                            |            | Λίστα Συ                                      | ιμβάσεω                                      | v                         |                 |                 |          |  |
| Επωνυμία Παρόχου (Acquirer                 | )          | Αριθμός λογαριασμού                           |                                              | Έναρξη<br>Σύμβασης        | ΤΙD<br>Σύμβασης | MID<br>Σύμβασης | Ενέργεια |  |
| ΙΔΡΥΜΑ ΠΛΗΡΩΜΩΝ ΜΟΝΟΠΕ                     | οΣυμη      | GR92017212646796339                           | 84419821                                     | 10/11/2017                | 82733538        | 60159396        |          |  |

Εικόνα 18. Κουμπί εμφάνισης στοιχείων καταχωρημένων από ACQuirers

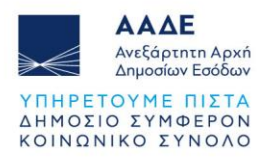

|                                                      |           |                    | Στοιχε                              | íα POS            |                                 |                 |                 |          |
|------------------------------------------------------|-----------|--------------------|-------------------------------------|-------------------|---------------------------------|-----------------|-----------------|----------|
| ΦΜ Δικαιούχου                                        |           |                    |                                     | 92015             | 0883                            |                 |                 |          |
| τωνυμία Επιχείρησης                                  |           |                    |                                     | Παπαγ             | -<br>γεωργίου Ο.Ε.              |                 |                 |          |
| D Τερματικού                                         | 8273353   | 18                 |                                     | MID Τερ           | ματικού                         |                 | 60159396        |          |
| ύρα έδρας Παρόχου Μέσων<br>ηρωμών (NSP)              | ΕΛΛΑΔ     | A                  | ΑΦΜ Παρόχου Μέσων<br>Πληρωμών (NSP) |                   |                                 | v 965254575     |                 |          |
| ιωνυμία Παρόχου Μέσων Πληρωι                         | ιών (NSP) |                    |                                     | IΔPYN             | ΙΑ ΠΛΗΡΩΜΩΝ                     | ΠΗ ΑΝΩΝΥΜΗ Ε    | TAIPEIA         |          |
| δος μέσου πληρωμών                                   |           |                    |                                     | Ενσύρ             | οματο POS                       |                 |                 |          |
| ιερομηνία ενεργοποίησης<br>σου Πληρωμών              | 10/11/2   | 017                | 8                                   | Ημερομ<br>Μέσου Ι | ηνία απενεργο<br>Πληρωμών       | ποίησης         | Επιλογή ημερο   | μηνίας   |
|                                                      |           | Λío                | στα Συ                              | ιμβάσεω           | V                               |                 |                 |          |
| Επωνυμία Παρόχου (Acquirer)                          |           | Αριθμός λογαρ      | ιασμού                              |                   | Έναρξη<br>Σύμβασης              | TID<br>Σύμβασης | MID<br>Σύμβασης | Ενέργεια |
| ΙΔΡΥΜΑ ΠΛΗΡΩΜΩΝ ΜΟΝΟΠΡ<br>ΑΝΩΝΥΜΗ ΕΤΑΙΡΕΙΑ           | οΣΩΠΗ     | GR9201721264679633 |                                     | 84419821          | 10/11/2017                      | 82733538        | 60159396        |          |
| Προβολή Σύμβασης                                     |           |                    |                                     |                   |                                 |                 |                 |          |
| ΤΙΟ Σύμβασης                                         | 82733     | 538                |                                     | MID Σύμ           | ιβασης                          |                 | 60159396        |          |
| Χώρα Παρόχου Υπηρεσιών<br>Πληρωμών (Acquirer)        | ΕΛΛΑ      | ΔA                 | *                                   | ΑΦΜ Πα<br>Πληρωι  | αρόχου Υπηρεα<br>ιών (Acquirer) | πών             | 951131005       |          |
| Επωνυμία Παρόχου Υπηρεσιών                           | Πληρωμών  | / (Acquirer)       |                                     | IΔPYN             | ΙΑ ΠΛΗΡΩΜΩΝ                     | ΜΟΝΟΠΡΟΣΩ       | ΠΗ ΑΝΩΝΥΜΗ Ε    | TAIPEIA  |
| Αριθμός λογαριασμού πληρωμώ                          | v(IBAN)   |                    |                                     | GR920             | 0172126467963                   | 3984419821      |                 |          |
| ΒΙC Παρόχου Υπηρεσιών Πληρω                          | μών       |                    |                                     |                   |                                 |                 |                 |          |
| Ημερομηνία έναρξης ισχύος<br>σύμβασης Μέσων Πληρωμών | 10/11/3   | 2017               | 8                                   | Ημερομ<br>σύμβασ  | ηνία παύσης ια<br>της Μέσων Πλη | τχύος<br>Ιρωμών | Επιλογή ημερομr | ινίας    |
|                                                      |           |                    |                                     |                   |                                 |                 |                 | Ακύρωστ  |

Εικόνα 19. Αναλυτικά στοιχεία καταχωρημένα από ACQuirers

# 4.2.5 Επεξεργασία δεδομένων, καταχωρημένων από Παρόχους

Σε περίπτωση καταχώρισης της Ένδειξης "**Μερική Αποδοχή**" εμφανίζεται το εικονίδιο επεξεργασίας (Εικόνα 20), για επικαιροποίηση των καταχωρημένων από τους Παρόχους στοιχείων.

|       |        |          |                                    |                       | (                   | 3 Στοιχεία POS |                             |                               |          |  |
|-------|--------|----------|------------------------------------|-----------------------|---------------------|----------------|-----------------------------|-------------------------------|----------|--|
| Ορισμ | ός Ένδ | δειξης α | σε Επιλεγμένα<br>- Αλλαγή Ένδαξης  |                       |                     |                |                             |                               |          |  |
|       |        |          |                                    |                       |                     |                |                             |                               |          |  |
|       |        | A/A      | Επωνυμία Παρόχου Μέσων<br>Πληρωμής | TID Τερματικού        | MID Τερματικού      | Είδος ΡΟS      | Ημερομηνία<br>Ενεργοποίησης | Ημερομηνία<br>Απενεργοποίησης | Ενέργεια |  |
|       |        | A/A      | Επωνυμία Παρόχου Μέσων<br>Πληρωμής | <b>ΤΙΟ Τερματικού</b> | MID Τερματικού<br>V | Είδος POS      | Ημερομηνία<br>Ενεργοποίησης | Ημερομηνία<br>Απενεργοποίησης | Ενέργεια |  |

Εικόνα 20. Κουμπί επεξεργασίας δεδομένων, καταχωρημένων από Παρόχους

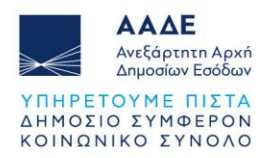

Τα αποδεκτά προς επεξεργασία πεδία δεδομένων εμφανίζονται με λευκό φόντο και μπορούν να καταχωρηθούν ως Δήλωση με το πάτημα του κουμπιού "**Ενημέρωση**" (Εικόνα 21).

| Μ Δικαιούχου                             |                             |                                     | 020150883                               |           |            |                  |  |  |
|------------------------------------------|-----------------------------|-------------------------------------|-----------------------------------------|-----------|------------|------------------|--|--|
| ωνυμία Επιχείρησης                       |                             |                                     | Παπαγεωργίο                             | u 0.E.    |            |                  |  |  |
|                                          |                             |                                     |                                         |           |            |                  |  |  |
| ) Τερματικού                             | 82733538                    | Μ                                   | IID Τερματικοι                          | Ú         |            | 60159396         |  |  |
| υρα έδρας Παρόχου Μέσων<br>ηρωμών (NSP)  | ΕΛΛΑΔΑ                      | ~ А<br>П                            | ΦΜ Παρόχου<br>ληρωμών (Ν                | 965254575 |            |                  |  |  |
| τωνυμία Παρόχου Μέσων Πλη                | ρωμών (NSP)                 |                                     | ΙΔΡΥΜΑ ΠΛΗΡΩΜΩΝ ΜΟΝΟΠΡΟΣΩΠΗ ΑΝΩΝΥΜΗ ΕΤΑ |           |            |                  |  |  |
| δος μέσου πληρωμών                       |                             |                                     | m(obile) POS                            |           |            |                  |  |  |
| ιερομηνία ενεργοποίησης<br>έσου Πληρωμών | 05/01/2023                  | e H                                 | μερομηνία ατ<br>Ιέσου Πληρωι            | σης       | 05/01/2023 |                  |  |  |
| Επωνυμία Παρόχου                         | Λί<br>Ε                     | στα Συμβι<br>Εισαγωγή Σύμ<br>Έναρξη | άσεων<br>ιβασης<br>Λήξη                 | TID       | MID        | Ενέργεια         |  |  |
| (Acquirer)                               |                             | ≥υμβασης                            | Συμβασης                                | ≥υμβασης  | Συμβασης   |                  |  |  |
| ΜΟΝΟΠΡΟΣΩΠΗ ΑΝΩΝΥΜΗ                      | GR9201721264679633984419821 | 05/01/2023                          |                                         | 82733538  | 60159396   | Μερική Αποδο 🗸 🗹 |  |  |

Εικόνα 21. Στοιχεία καταχωρημένα από NSPs, προς επεξεργασία

Σε περίπτωση που, ως επιχείρηση, πρέπει να εισάγετε τα στοιχεία μιας Σύμβασης με Πάροχο Υπηρεσιών Πληρωμών, θα πρέπει να πατηθεί το κουμπί "Εισαγωγή Σύμβασης" (Εικόνα 22 και Εικόνα 23):

| Δικαιούχου                               |                                                       |                                                | 920150883                                             |                                              |                 |                       |  |
|------------------------------------------|-------------------------------------------------------|------------------------------------------------|-------------------------------------------------------|----------------------------------------------|-----------------|-----------------------|--|
| ωνυμία Επιχείρησης                       |                                                       |                                                | Παπαγεωργίο                                           | u 0.E.                                       |                 |                       |  |
| Ο Τερματικού                             | 82733538                                              | м                                              | ΜΙD Τερματικού<br>ΑΦΜ Παρόχου Μέσων<br>Πληρωμών (NSP) |                                              |                 | 60159396<br>965254575 |  |
| ύρα έδρας Παρόχου Μέσων<br>\ηρωμών (NSP) | ΕΛΛΑΔΑ                                                | ν A                                            |                                                       |                                              |                 |                       |  |
| πωνυμία Παρόχου Μέσων Πλη                | ιρωμών (NSP)                                          |                                                | ΙΔΡΥΜΑ ΠΛΗ                                            | ΡΩΜΩΝ ΜΟΙ                                    | ΝΟΠΡΟΣΩΓ        | ΠΗ ΑΝΩΝΥΜΗ ΕΤΑΙΡΕΙΑ   |  |
| δος μέσου πληρωμών                       |                                                       |                                                | m(obile) POS                                          |                                              |                 |                       |  |
| μερομηνία ενεργοποίησης<br>έσου Πληρωμών | μερομηνία ενεργοποίησης 05/01/2023 0<br>έσου Πληρωμών |                                                |                                                       | Ημερομηνία απενεργοποίησης<br>Μέσου Πληρωμών |                 |                       |  |
| Επωνυμία Παρόχου<br>(Acquirer)           | Αριθμός λογαριασμού                                   | στα Συμβά<br>ισαγωγή Σύμ<br>Έναρξη<br>Σύμβασης | άσεων<br>βασης<br>Λήξη<br>Σύμβασης                    | ΤΙD<br>Σύμβασης                              | ΜΙD<br>Σύμβασης | Ενέργεια              |  |
| ΙΔΡΥΜΑ ΠΛΗΡΩΜΩΝ                          | GR9201721264679633984419821                           | 05/01/2023                                     |                                                       | 82733538                                     | 60159396        | Μερική Αποδο 🖌 🧭      |  |

Εικόνα 22. Κουμπί Εισαγωγής Νέας Σύμβασης Acquirer

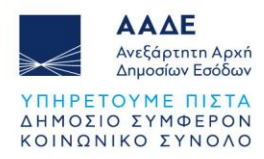

|                                                                                                    |                                 | Στοιχε               | ία POS                                       |                                           |                  |                 |                 |
|----------------------------------------------------------------------------------------------------|---------------------------------|----------------------|----------------------------------------------|-------------------------------------------|------------------|-----------------|-----------------|
| ΦΜ Δικαιούχου                                                                                                    |                                 |                      | 920150883                                    |                                           |                  |                 |                 |
| πωνυμία Επιχείρησης                                                                                                    |                                 |                      | Παπα                                         | γεωργίου Ο.Ε.                             |                  |                 |                 |
| ID Τερματικού                                                                                                    | 82733538                        |                      | MID Τερματικού                               |                                           |                  | 60159396        |                 |
| ώρα έδρας Παρόχου Μέσων<br>Ιληρωμών (NSP)                                                                                            | ΕΛΛΑΔΑ                          | ~                    | ΑΦΜ Π<br>Πληρω                               | ΑΦΜ Παρόχου Μέσων<br>Πληρωμών (NSP)       |                  |                 |                 |
| πωνυμία Παρόχου Μέσων Πληρωμα                                                                                                    | ών (NSP)                        |                      | IΔPYI                                        | /Α ΠΛΗΡΩΜΩΝ                               | ΜΟΝΟΠΡΟΣΩ        | ΩΠΗ ΑΝΩΝΥΜΗ     | ETAIPEIA        |
| ίδος μέσου πληρωμών                                                                                                    |                                 |                      | m(ob                                         | ile) POS                                  |                  |                 |                 |
| μερομηνία ενεργοποίησης<br>Ιέσου Πληρωμών                                                                                            | 05/01/202                       | 3 🗎                  | Ημερομηνία απενεργοποίησης<br>Μέσου Πληρωμών |                                           | 05/01/2023       |                 |                 |
|                                                                                                    |                                 | Λίστα Σι             | ιμβάσευ                                      | V                                         |                  |                 |                 |
| Επωνυμία Παρόχου (Acqui                                                                                                    | rer)                            | Αριθμός λογαριας     | τμού                                         | Έναρξη<br>Σύμβασης                        | Λήξη<br>Σύμβασης | TID<br>Σύμβασης | MID<br>Σύμβασης |
| ΙΔΡΥΜΑ ΠΛΗΡΩΜΩΝ ΜΟΝΟΠΡ<br>ΑΝΩΝΥΜΗ ΕΤΑΙΡΕΙΑ                                                                                           | οΣΩΠΗ                           | GR92017212646796339  | 84419821                                     | 05/01/2023                                |                  | 82733538        | 60159396        |
| Νέα Σύμβαση<br>τιο Σύμβασης<br>Χώρα Παρόχου Υπηρεσιών<br>Γληρωμών (Acquirer)                                                         |                                 | ~                    | ΜΙΟ Σύμ<br>ΑΦΜ Πα<br>Πληρωμ                  | βασης<br>ρόχου Υπηρεσιών<br>ών (Acquirer) | ,<br>,           |                 |                 |
| Επωνυμία Παρόχου Υπηρεσιών Πληρυ<br>Αριθμός λογαριασμού πληρωμών(ΙΒΑΙ<br>ΒΙC Παρόχου Υπηρεσιών Πληρωμών<br>Ημερομηνία έναρξης ισχύος | ομών (Acquin<br>N)<br>Επιλογή r | er)<br>ημερομηνίας 🔒 | Ημερομι                                      | γνία παύσης ισχύα                         | ος               | Επιλογή ημερομ  | ιηνίας Β        |

Εικόνα 23. Φόρμα εισαγωγής νέας σύμβασης με ACQuirer

Σε περίπτωση ανάγκης επεξεργασίας των συμβάσεων που έχουν καταχωρηθεί από τους ACQuirers θα πρέπει να επιλέξετε, στην αντίστοιχη σύμβαση, ως ενέργεια "Μερική Αποδοχή" (Εικόνα 24) και στην συνέχεια μπορείτε να επεξεργαστείτε τα δεδομένα στην αντίστοιχη φόρμα (Εικόνα 25). Για να διαγράψετε μία σύμβαση θα πρέπει να επιλέξετε ως ενέργεια "Απόρριψη" (Εικόνα 24).

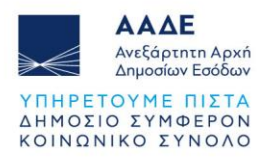

| Μ Δικαιούχου                             |                             |                                                 | 920150883                                    |                 |                 |                     |  |
|------------------------------------------|-----------------------------|-------------------------------------------------|----------------------------------------------|-----------------|-----------------|---------------------|--|
| ωνυμία Επιχείρησης                       |                             |                                                 | Παπαγεωργίου Ο.Ε.                            |                 |                 |                     |  |
| Τερματικού                               | 82733538                    | м                                               | IID Τερματικο                                | Ú               |                 | 60159396            |  |
| ιρα έδρας Παρόχου Μέσων<br>ηρωμών (NSP)  | ΕΛΛΑΔΑ                      | ~ А<br>П                                        | ΑΦΜ Παρόχου Μέσων<br>Πληρωμών (NSP)          |                 |                 | 965254575           |  |
| ιωνυμία Παρόχου Μέσων Πλη                | ρωμών (NSP)                 |                                                 | ΙΔΡΥΜΑ ΠΛΗ                                   | ΡΩΜΩΝ ΜΟΙ       | ΙΩΖΟΡΠΟΙ        | ΤΗ ΑΝΩΝΥΜΗ ΕΤΑΙΡΕΙΑ |  |
| δος μέσου πληρωμών                       |                             |                                                 | m(obile) POS                                 |                 |                 |                     |  |
| μερομηνία ενεργοποίησης<br>έσου Πληρωμών |                             | о н<br>м                                        | Ημερομηνία απενεργοποίησης<br>Μέσου Πληρωμών |                 | σης             | Επιλογή ημερομηνίας |  |
| Επωνυμία Παρόχου<br>(Acquirer)           | Λί<br>Αριθμός λογαριασμού   | στα Συμβι<br>Εισαγωγή Σύμ<br>Έναρξη<br>Σύμβασης | άσεων<br>βασης<br>Λήξη<br>Σύμβασης           | ΤΙD<br>Σύμβασης | ΜΙD<br>Σύμβασης | Ενέργεια            |  |
| ΙΔΡΥΜΑ ΠΛΗΡΩΜΩΝ<br>ΜΟΝΟΠΡΟΣΩΠΗ ΑΝΩΝΥΜΗ   | GR9201721264679633984419821 | 25/10/2022                                      |                                              | 82733538        | 60159396        | Μερική Αποδο 🖌 🧭    |  |

Εικόνα 24. Επεξεργασία/διαγραφή Συμβάσεων καταχωρημένων από ACQuirers

|                                               | Στοι                | χεία POS                                                               |                          |
|-----------------------------------------------|---------------------|------------------------------------------------------------------------|--------------------------|
| ΦΜ Δικαιούχου                                 |                     | 920150883                                                              |                          |
| ιωνυμία Επιχείρησης                           |                     | Παπαγεωργίου Ο.Ε.                                                      |                          |
| Ο Τερματικού                                  | 82733538            | MID Τερματικού                                                         | 60159396                 |
| ύρα έδρας Παρόχου Μέσων<br>ηρωμών (N SP)      | ΕΛΛΑΔΑ              | <ul> <li>ΑΦΜ Παρόχου Μέσων</li> <li>Πληρωμών (NSP)</li> </ul>          | 965254575                |
| τωνυμία Παρόχου Μέσων Πληρωι                  | ιών (NSP)           | ΙΔΡΥΜΑ ΠΛΗΡΩΜΩΝ ΜΟΝΟΠΡΟ                                                | ΟΣΩΠΗ ΑΝΩΝΥΜΗ ΕΤΑΙΡΕΙΑ   |
| δος μέσου πληρωμών                            |                     | m(obile) POS                                                           |                          |
| ιερομηνία ενεργοποίησης<br>σου Πληρωμών       | 08/11/2022          | Ημερομηνία απενεργοποίησης<br>Μέσου Πληρωμών                           | Επιλογή ημερομηνίας      |
|                                               | Λίστα               | Συμβάσεων                                                              |                          |
| Επωνυμία Παρόχου (Acquirer)                   | Αριθμός λογαριασμού | Έναρξη Σύμβασης Λήξη Σύμβασης                                          | ΤΙD Σύμβασης ΜΙD Σύμβαση |
| Επεξεργασία Σύμβασης                          |                     |                                                                        |                          |
| ΤΙΟ Σύμβασης                                  | 82733538            | MID Σύμβασης                                                           | 965254575                |
| Χώρα Παρόχου Υπηρεσιών<br>Πληρωμών (Acquirer) | E/\/AΔA             | <ul> <li>ΑΦΜ Παρόχου Υπηρεσιών</li> <li>Πληρωμών (Acquirer)</li> </ul> | 801839155                |
| Επωνυμία Παρόχου Υπηρεσιών Πληρ               | κωμών (Acquirer)    | ΙΔΡΥΜΑ ΠΛΗΡΩΜΩΝ ΜΟΝΟΠΡΟ                                                | ΟΣΩΠΗ ΑΝΩΝΥΜΗ ΕΤΑΙΡΕΙΑ   |
| Αριθμός λογαριασμού πληρωμών(ΙΒ/              | N)                  | GR920172126467963398441982                                             | 1                        |
|                                               |                     |                                                                        |                          |
| BIC Παρόχου Υπηρεσιών Πληρωμών                |                     |                                                                        |                          |

Εικόνα 25. Φόρμα επεξεργασίας δεδομένων σύμβασης καταχωρημένων από ACQuirer

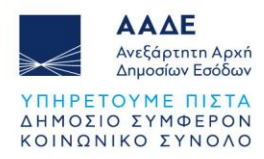

## 4.2.6 Εισαγωγή Νέου EFT-POS

Εάν μετά τον έλεγχο των στοιχείων που έχουν καταχωρηθεί από τους ACQuirers και τους NSPs η επιχείρηση κρίνει πως είναι απαραίτητη η εισαγωγή ενός νέου EFT-POS, θα πρέπει να επιλεγεί το κουμπί "Εισαγωγή POS" της ενότητας 4 (Εικόνα 26).

| Δεν έχουν καταχωρηθεί επιτιλέον POS | Сполнику унализий (Оннику Анарад) | $\sim$       |
|-------------------------------------|-----------------------------------|--------------|
|                                     | Δ Στοιχεία POS εκτός Μητρώου      | Εισαγωγή ΡΟΣ |

Εικόνα 26. Κουμπί Εισαγωγής Νέου EFT-POS

Στην φόρμα εισαγωγής νέου EFT-POS θα πρέπει να συμπληρώσετε όλα τα πεδία (Εικόνα 27).

|                                          | Στ                    | οιχεία POS                      |                      |               |           |
|------------------------------------------|-----------------------|---------------------------------|----------------------|---------------|-----------|
| ΦΜ Δικαιούχου                            |                       | 920150883                       |                      |               |           |
| πωνυμία Επιχείρησης                      | νυμία Επιχείρησης     |                                 | 0.E.                 |               |           |
| D Τερματικού                             |                       | MID Τερματικού                  | 1                    |               |           |
| ώρα έδρας Παρόχου Μέσων<br>ληρωμών (NSP) |                       | ↓ ΑΦΜ Παρόχου Ι<br>Πληρωμών (NS | Μέσων<br>Ρ)          |               |           |
| πωνυμία Παρόχου Μέσων Πληρωμώ            | v (NSP)               |                                 |                      |               |           |
| ίδος μέσου πληρωμών                      |                       | Επιλογή τύποι                   | U                    |               |           |
| μερομηνία ενεργοποίησης<br>έσου Πληρωμών | Επιλογή ημερομηνίας ε | Ημερομηνία απ<br>Μέσου Πληρωμ   | ενεργοποίησης<br>ιών | Επιλογή ημερο | ομηνίας 🗎 |
|                                          | Λίστι<br>Εισα         | α Συμβάσεων<br>Ιγωγή Σύμβασης   |                      |               |           |
|                                          | Αριθμός λογαριασμού   | Έναρξη Σύμβασης                 | ΤΙD Σύμβασης         | MID Σύμβασης  | Ενέργεια  |

Εικόνα 27. Φόρμα εισαγωγής νέου EFT-POS

Για την εισαγωγή των συμβάσεων που φιλοξενεί το εκάστοτε EFT-POS, θα πρέπει να πατήσετε το κουμπί "Εισαγωγή Σύμβασης", ώστε να εμφανιστεί η σχετική ενότητα "Νέα Σύμβαση" (Εικόνα 28). Με την ολοκλήρωση της καταγραφής των στοιχείων της σύμβασης, επιλέγετε το κουμπί "Καταχώρηση". Η συγκεκριμένη διαδικασία θα πρέπει να επαναληφθεί για όλες τις συμβάσεις που φιλοξενεί το συγκεκριμένο EFT-POS. Τέλος, θα πρέπει να πατήσετε το κουμπί "Αποθήκευση" για την αποθήκευση των στοιχείων του POS.

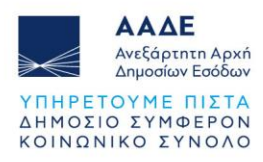

|                                                                                                    | Στ                                                    | οιχεία ΡΟS                                                                                                    |                                                            |                 |          |
|----------------------------------------------------------------------------------------------------|-------------------------------------------------------|----------------------------------------------------------------------------------------------------|------------------------------------------------------------|-----------------|----------|
| ΦΜ Δικαιούχου                                                                                                    |                                                       | 920150883                                                                                                    |                                                            |                 |          |
| τωνυμία Επιχείρησης                                                                                                    |                                                       | Παπαγεωργία                                                                                                    | U O.E.                                                     |                 |          |
| D Τερματικού                                                                                                    |                                                       | MID Τερματικά                                                                                                    | Ú                                                          |                 |          |
| ύρα έδρας Παρόχου Μέσων<br>\ηρωμών (NSP)                                                                                                    |                                                       | <ul> <li>ΑΦΜ Παρόχου</li> <li>Πληρωμών (Ν</li> </ul>                                                                  | Μέσων<br>SP)                                               |                 |          |
| τωνυμία Παρόχου Μέσων Πληρωμών                                                                                                    | / (NSP)                                               |                                                                                                    |                                                            |                 |          |
| δος μέσου πληρωμών                                                                                                    |                                                       | Επιλογή τύπ                                                                                                    | DU                                                         |                 |          |
| ιερομηνία ενεργοποίησης<br>έσου Πληρωμών                                                                                                    | Επιλογή ημερομηνίας                                   | Ημερομηνία α<br>Μέσου Πληρω                                                                                           | πενεργοποίησης<br>μών                                      | Επιλογή ημερα   | ομηνίας  |
|                                                                                                    | Λίστο                                                 | α Συμβάσεων                                                                                                    |                                                            |                 |          |
| Επωνυμία Παρόχου (Acquirer)                                                                                                    | Αριθμός λογαριασμού                                   | Έναρξη Σύμβασης                                                                                                    | TID Σύμβασης                                               | MID Σύμβασης    | Ενέργεια |
|                                                                                                    |                                                       |                                                                                                    |                                                            |                 |          |
| Νέα Σύμβαση                                                                                                    |                                                       |                                                                                                    |                                                            |                 |          |
| Νέα Σύμβαση<br>ΤΙD Σύμβασης                                                                                                    |                                                       | MID Σύμβαση                                                                                                    |                                                            |                 |          |
| Νέα Σύμβαση<br>ΤΙΟ Σύμβασης<br>Χώρα Παρόχου Υπηρεσιών<br>Πληρωμών (Acquirer)                                                                                                    |                                                       | ΜΙD Σύμβαση<br>• ΑΦΜ Παρόχοι<br>Πληρωμών (Α                                                                           | Υπηρεσιών<br>cquirer)                                      |                 |          |
| Νέα Σύμβαση<br>ΤΙΟ Σύμβασης<br>Χώρα Παρόχου Υπηρεσιών<br>Πληρωμών (Acquirer)<br>Επωνυμία Παρόχου Υπηρεσιών Πλι                                                                     | γρωμών (Acquirer)                                     | ΜΙD Σύμβαση                                                                                                    | :<br>Υπηρεσιών<br>cquirer)                                 |                 |          |
| Νέα Σύμβαση<br>ΤΙD Σύμβασης<br>Χώρα Παρόχου Υπηρεσιών<br>Πληρωμών (Acquirer)<br>Επωνυμία Παρόχου Υπηρεσιών Πλι<br>Αριθμός λογαριασμού πληρωμών(ΙΙ                                  | ηρωμών (Acquirer)<br>3AN)                             | ΜΙΟ Σύμβαση<br>ΑΦΜ Παρόχοι<br>Πληρωμών (Α                                                                             | :<br>Υπηρεσιών<br>cquirer)                                 |                 |          |
| Νέα Σύμβαση<br>ΤΙΟ Σύμβασης<br>Χώρα Παρόχου Υπηρεσιών<br>Πληρωμών (Acquirer)<br>Επωνυμία Παρόχου Υπηρεσιών Πλη<br>Αριθμός λογαριασμού πληρωμών(ΙΙ<br>ΒΙC Παρόχου Υπηρεσιών Πληρωμώ | ]ρωμών (Acquirer)<br>3AN)<br>ν                        | ΜΙΟ Σύμβαση.<br>• ΑΦΜ Παρόχοι<br>Πληρωμών (Α                                                                          | :<br>Υπηρεσιών<br>cquirer)                                 |                 |          |
| Νέα Σύμβαση<br>ΤΙΟ Σύμβασης<br>Χώρα Παρόχου Υπηρεσιών<br>Πληρωμών (Acquirer)<br>Επωνυμία Παρόχου Υπηρεσιών Πλη<br>Αριθμός λογαριασμού πληρωμών(ΙΙ<br>ΒΙC Παρόχου Υπηρεσιών Πληρωμώ | ηρωμών (Acquirer)<br>BAN)<br>ν<br>Επιλογή ημερομηνίας | <ul> <li>ΜΙD Σύμβαση</li> <li>ΑΦΜ Παρόχοι<br/>Πληρωμών (Α</li> <li>Ε</li> <li>Ημερομηνία π<br/>σύμβασης Μέ</li> </ul> | :<br>Υπηρεσιών<br>cquirer)<br>αύσης ισχύος<br>σων Πληρωμών | Επιλογή ημερομι | ηνίας Β  |

Εικόνα 28. Φόρμα εισαγωγής Νέας Σύμβασης

## 4.2.7 Οριστικοποίηση Δήλωσης

Μετά την ολοκλήρωση του ελέγχου από την πλευρά της επιχείρησης, υπάρχουν οι εξής δυνατότητες:

- Προσωρινή Αποθήκευση
- Οριστική Υποβολή
- Εκτύπωση Δήλωσης (σε μορφή PDF)

Μπορείτε είτε να επιλέξετε μία τις παραπάνω ενέργειες στην αρχή της σελίδας Δήλωσης Μέσων Πληρωμών (Εικόνα 29) είτε να επιλέξετε τα ανάλογα κουμπιά στο τέλος της σελίδας "Δήλωσης Μέσων Πληρωμής" (Εικόνα 30).

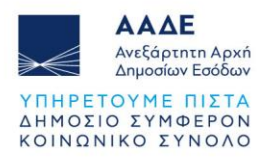

| Δήλωση Μέσων Πληρωμής              |                         |                                                    |                           |                                                                             |  |  |  |
|------------------------------------|-------------------------|----------------------------------------------------|---------------------------|-----------------------------------------------------------------------------|--|--|--|
|                                    |                         | Γενικά Στοιχεία Δήλωσης                            | -                         | Αποθήκευση                                                                  |  |  |  |
| Είδος Δήλωσης:<br>Αριθμός Δήλωσης: | Αρχική<br>211           | Κατάσταση Δήλωσης:<br>Ημερομηνία Δήλωσης:          | Προσωρινή<br>17/10/2023 0 | Προσωρινή Αποθήκευση<br>Διαγραφή Προσωρινής Αποθήκευσης<br>Οριστική Υποβολή |  |  |  |
|                                    |                         |                                                    |                           | Ιστορικό<br>Αρχική (Προσωρινή)<br>Εκτυπώσεις                                |  |  |  |
|                                    |                         | 🥲 Στοιχεία Μητρώου                                 |                           | Εκτύπωση Δήλωσης                                                            |  |  |  |
| АФМ С                              | νοματεπώνυμο ή Επωνυμία | Διεύθυνση κατοικίας ή Έδρας                        |                           | ΔΟΥ                                                                         |  |  |  |
| 988051690                          | Παπαγεωργίου Ο.Ε        | Λεωφόρος Θεοδωροπούλου 922, 59165, ΑΓΙΟΣ ΔΗΜΗΤΡΙΟΣ |                           | ΑΓΙΟΥ ΔΗΜΗΤΡΙΟΥ                                                             |  |  |  |
|                                    |                         |                                                    |                           |                                                                             |  |  |  |

Εικόνα 29. Επιλογές Οριστικοποίησης Δήλωσης

| >         3         ΜΟΝΟΠΡΟΣΩΠΗ ΑΝΩΝΥΜΗ<br>ΕΤΑΙΡΕΙΑ | 56438003 | 94467943 | Ενσύρματο POS          | 01/02/2022 | Y            |
|-----------------------------------------------------|----------|----------|------------------------|------------|--------------|
|                                                     |          | 1 ως 3   | 3 από 3 εγγραφές 🤟 🔹 🕦 |            |              |
|                                                     |          |          |                        |            |              |
|                                                     |          | 4 Στο    | οιχεία POS εκτός Μι    | ητρώου     | Εισαγωγή POS |
| Δεν έχουν καταχωρηθεί επιπλέον POS                  |          |          |                        |            |              |
|                                                     | _        | Продшени | η Αποθήκευση Οριστική  | Υποβαλή    |              |

Εικόνα 30. Κουμπιά Προσωρινής Αποθήκευσης/Οριστικής Υποβολής

Σε περίπτωση επιτυχούς προσωρινής αποθήκευσης της Δήλωσης, εμφανίζεται σχετικό μήνυμα (Εικόνα 31).

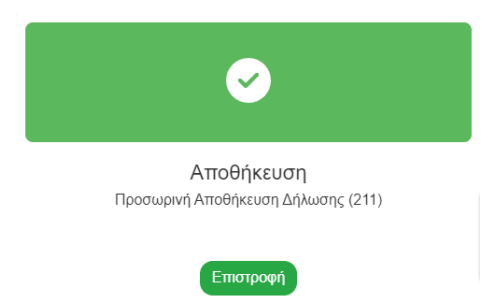

Εικόνα 31. Μήνυμα επιτυχούς Προσωρινής Αποθήκευσης Δήλωσης

Σε περίπτωση Οριστικής Υποβολής, αναδύεται ένα παράθυρο διαλόγου επιβεβαίωσης της εν λόγω ενέργειας (Εικόνα 32) και αντίστοιχο μήνυμα με την επιτυχή οριστική υποβολή της δήλωσης (Εικόνα 33).

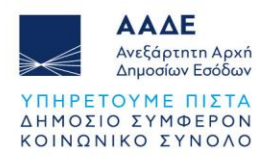

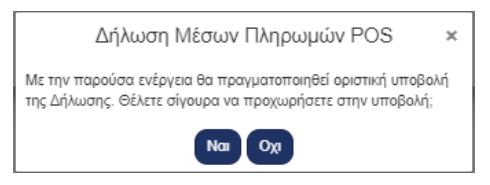

Εικόνα 32. Παράθυρο διαλόγου επιβεβαίωσης Οριστικής Υποβολής

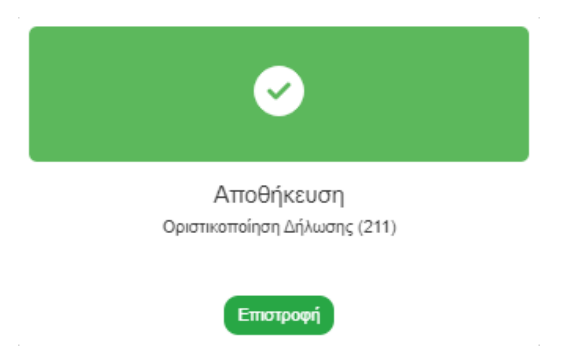

Εικόνα 33. Μήνυμα επιτυχούς Οριστικής Υποβολής Δήλωσης

Εάν η επιχείρηση κρίνει πως πρέπει να επεξεργαστεί εκ νέου τα στοιχεία μετά την οριστικοποίηση της Δήλωσης και πριν τη λήξη της προθεσμίας, θα πρέπει να προχωρήσει σε "**Δημιουργία Τροποποιητικής Δήλωσης**", από το μενού στην αρχή της σελίδας Δήλωσης Μέσων Πληρωμών (Εικόνα 34).

|                  |                  | 1 Γενικά Στοιχεία Δήλωσης |              |                                     |
|------------------|------------------|---------------------------|--------------|-------------------------------------|
|                  |                  |                           |              | Τροποποιητική Δήλωση                |
| Είδος Δήλωσης:   | 1η Τροποποιοτικό | Κατάσταση Δήλωσης:        | Οοιστικοποιι | Δημιουργία Τροποποιητικής Δήλωσης   |
| Lives hip world. | 1 (pertensiting) | nanao nao il annao il S.  | opionitorion | Ιστορικό                            |
| Αριθμός Δήλωσης: | 221              | Ημερομηνία Δήλωσης:       | 17/10/2023   | Αρχική (Οριστικοποιημένη)           |
|                  |                  |                           |              | 1η Τροποποιητική (Οριστικοποιημένη) |
|                  |                  |                           |              | Εκτυπώσεις                          |
|                  |                  |                           |              | Εκτύπωση Δήλωσης                    |

Εικόνα 34. Επιλογή "Δημιουργία Τροποποιητικής Δήλωσης"

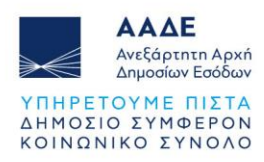

## 4.2.8 Κεντρικό Μενού Πλοήγησης

Για να επιστρέψετε ανά πάσα στιγμή στη σελίδα "**Αναλυτικής Παρουσίασης των POS**", θα πρέπει να πατήσετε την αντίστοιχη επιλογή από το αναδυόμενο μενού στην κορυφή της σελίδας (Εικόνα 35).

| ΑΛ<br>Ανεξι<br>Δημα | άρτητη Αρχή<br>ροίων Εσόδων | Αναλυτική Παρουσίαση POS                                                                                                    | myAADE                                             | 👔 Παπαγεωργίο       | u 0.E   |
|---------------------|-----------------------------|----------------------------------------------------------------------------------------------------|----------------------------------------------------|---------------------|---------|
|                     | (                           | <ul> <li>Δήλωσή Μεσών ή ληρωμής</li> <li>Α.1137/08.09.2023 (ΦΕΚ Β' 5380)</li> <li>Οδηγίες Χρήσης / Συχνές Ερωτήσεις</li> </ul> |                                                    |                     |         |
|                     |                             | Δήλω                                                                                                    | ση Μέσων Πληρωμής                                  |                     |         |
|                     |                             |                                                                                                    |                                                    |                     |         |
|                     |                             | 0                                                                                                    | Γενικά Στοιχεία Δήλωσης                            | Επιλ                | κογές - |
| Είδος Δήλωσης:      |                             | Αρχική                                                                                                    | Κατάσταση Δήλωσης:                                 | Προσωρινή           |         |
| Αριθμός Δήλωσης:    |                             | 211                                                                                                    | Ημερομηνία Δήλωσης:                                | 17/10/2023 08:54:14 |         |
|                     |                             |                                                                                                    |                                                    |                     |         |
|                     |                             |                                                                                                    | 2 Στοιχεία Μητρώου                                 |                     |         |
| АФМ                 | Ονοματεπώνυμο ι             | ή Επωνυμία                                                                                                    | Διεύθυνση κατοικίας ή Έδρας                        | ΔΟΥ                 |         |
| 088051600           | Παπαγεωργία                 | DU O.E                                                                                                    | Λεωφόρος Θεοδωροπούλου 922, 59165, ΑΓΙΟΣ ΔΗΜΗΤΡΙΟΣ | ΑΓΙΟΥ ΔΗΜΗΤΡΙΟΥ     | 1       |

Εικόνα 35. Μενού πλοήγησης στις σελίδες παρουσίασης και επεξεργασίας των POS